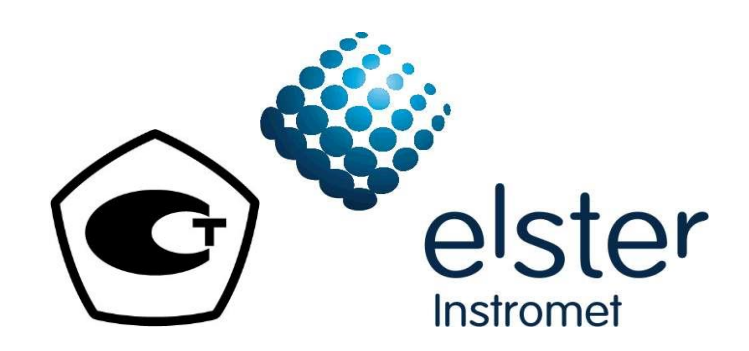

# Хроматографы газовые EnCal 3000

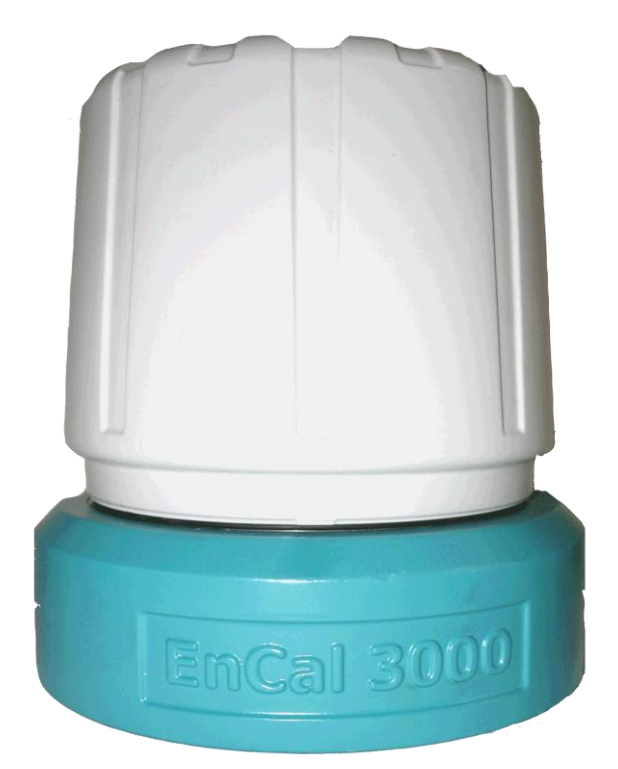

# Руководство по программному обеспечению (ПО) RGC 3000

ЗАО «Хоневелл», Москва

# ОГЛАВЛЕНИЕ

# Глава 1. Установка

- 1.1 Введение
- 1.2 Требования к компьютеру
- 1.3 RGC3000
- 1.4 WinDCS (Работа с протоколом Modbus)
- 1.5 History Log (Утилита хранения данных)

# Глава 2. Конфигурация

- 2.1 Настройка ІР адресов
- 2.2 Настройка с IP адресами по умолчанию
- 2.3 Настройка с пользовательскими IP адресами
- 2.4 Считывание конфигурации с хроматографа

# Глава 3. Обзор основных функций

- 3.1 Введение
- 3.2 Состояние
- 3.3 Управление
- 3.4 Хроматограмма
- 3.5 Команды Upload / Download
- 3.6 Позиция меню Method
- 3.7 Позиция меню Application
- 3.8 Позиция меню Automation

# Глава 4. Стандартные операции

- 4.1 Введение
- 4.2 Sequence последовательность анализируемых потоков
- 4.3 Калибровка
- 4.4 Поверка
- 4.5 Работа с хроматограммой
- 4.6 Настройка времени появления пиков
- 4.7 Настройка аварийной сигнализации
- 4.8 Настройка связи по протоколу ModBus
- 4.9 Создание отчетов

# Глава 5. краткие инструкции по запуску

- 5.1 Введение
- 5.2 Подключение
- 5.3 Окно Status
- 5.4 Настройка калибровки
- 5.5 Настройка автоматического анализа
- 5.6 Настройка отчетов
- 5.7 Анализ в автоматическом режиме

EnCal 3000 RGC 3000 ГЛАВА 1. УСТАНОВКА

#### 1.1 ВВЕДЕНИЕ

В этой главе описывается как установить программное обеспечение RGC300 и другие удобные инструменты для работы с хроматографом Encal 3000. Все программы можно найти на установочном диске CD-ROM, поставляемом вместе с хроматографом.

Программа с установочного диска запускается автоматически, если этого не произошло, то следует дважды кликнуть на файл "autorun.exe" расположенный в главной директории диска. Появится меню:

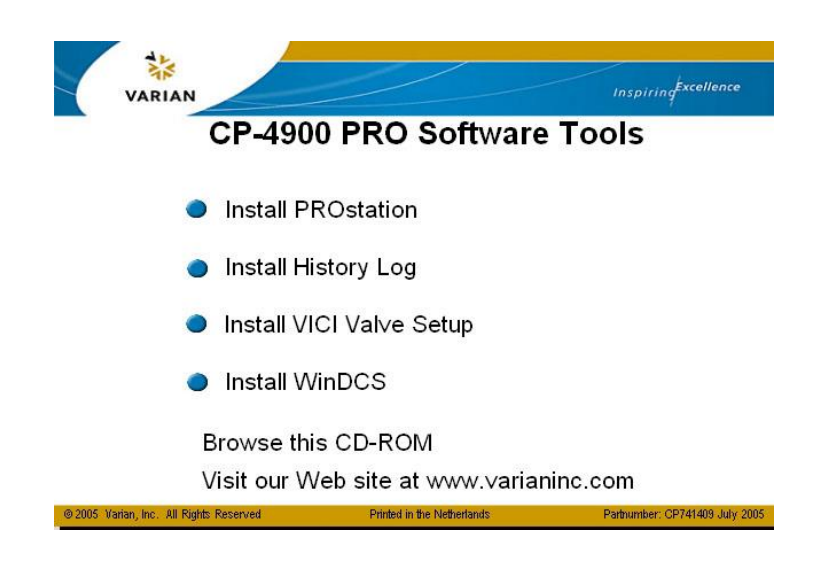

В зависимости от выбранного пункта меню будет установлено:

| RGC3000 :     | Конфигурация, поиск неисправностей и создание отчетов исключительно для |
|---------------|-------------------------------------------------------------------------|
|               | хроматографа EnCal 3000                                                 |
| History Log : | Хранение данных за последние 35 дней в соответствии с АРІ глава 21.1    |
| WinDCS :      | Инструменты тестирования и имитации для протокола ModBus (серийный и    |
|               | ТСР/IР) для хромаографа EnCal 3000                                      |

После выбора пункта меню пользователь сможет пройти процедуру установки как описано в следующих главах.

#### 1.2 ТРЕБОВАНИЯ К КОМПЬЮТЕРУ

Система

| Процессор:     | Частота 1000MHz или выше          |
|----------------|-----------------------------------|
| Память RAM:    | Рекомендуется не менее 512MB RAM. |
| Дополнительные |                                   |
| Устройства:    | CD-Rom                            |
| •              | Свободный порт Ethernet           |
|                | Свободный слотUSB                 |
|                |                                   |

Программное обеспечение

 Версии Windows:
 Windows 2000 или Windows XP professional edition (SP 1 или выше)

 Если Windows XP SP2 установлен, следует отключить windows firewall!

### 1.3 RGC3000

Перед установкой убедитесь, что:

пользователь авторизован в системе как "Windows administrator" (Администратор). все другие приложения Windows закрыты.

После выбора пункта меню RGC3000 появится экран с приглашением, который указывает версию ПО и отображает важные замечания.

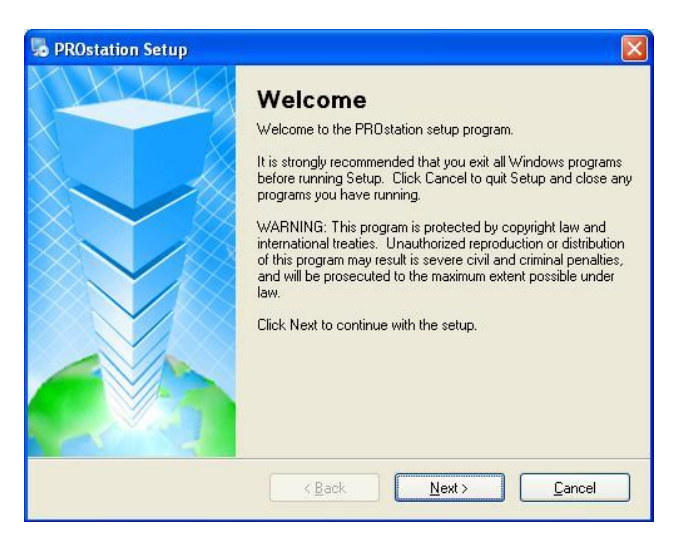

Нажатие "Next"(Далее) приведет к Лицензионному соглашению. Прочитайте его внимательно. Выберите "I agree to the terms of this license agreement" (Я согласен с условиями лицензионного соглашения) и нажмите "Next".

Выберите папку в которую следует установить RGC3000. Нажмите "Next" (Далее).

| 🎭 PROstation Setup                                                                                                    |                                  |
|----------------------------------------------------------------------------------------------------|----------------------------------|
| Installation Folder<br>Where would you like PROstation to be installed?                                                                                              |                                  |
| The software will be installed in the folder listed below. To select a diff<br>new path, or click Change to browse for an existing folder.<br>Install PROstation to: | erent location, either type in a |
| c:\PROstation\                                                                                                    | Change                           |
| Space required: 15.9 MB<br>Space available on selected drive: 1.12 GB                                                                                                |                                  |
| < <u>B</u> ack Next                                                                                                    | > <u>C</u> ancel                 |

Впишите название ярлыка и выберите доступность ярлыка для всех пользователей.

Замечание: Установка ярлыков для текущего пользователя не является серьезной защитой. Другие пользователи, не имея ярлыка на рабочем столе смогут запускать ПО с жесткого диска компьютера.

| PROstation Setup                                                                                                    |                       |
|----------------------------------------------------------------------------------------------------|-----------------------|
| Shortcut Folder<br>Where would you like the shortcuts to be installed?                                                                                                    |                       |
| The shortcut icons will be created in the folder indicated below. If you don't wa<br>folder, you can either type a new name, or select an existing folder from the list.<br>Shortcut Folder: | nt to use the default |
| Chromatography                                                                                                    | *                     |
| <ul> <li>Install shortcuts for current user only</li> <li>Make shortcuts available to all users</li> </ul>                                                                                   |                       |
| < <u>B</u> ack <u>N</u> ext>                                                                                                    | Cancel                |

Установочная программа готова перенести файлы на жесткий диск компьютера. Нажмите на "Install" (Установить).

| PROstation                               | Setup                               |                               |               |
|------------------------------------------|-------------------------------------|-------------------------------|---------------|
| <b>Ready to Insta</b><br>You are now rea | II<br>dy to install PROstation      |                               |               |
| The installer nov                        | has enough information to insta     | II PROstation on your compute | r.            |
| The following se                         | ttings will be used:                |                               |               |
| Install folder:                          | c:\PR0station\                      |                               |               |
| Shortcut folder:                         | Chromatography                      |                               |               |
| Please click Ne                          | t to proceed with the installation. |                               |               |
|                                          | < <u>B</u> ac                       | ck Install                    | <u>Cancel</u> |

После установки нужно перезагрузить компьютер для полного завершения установки.

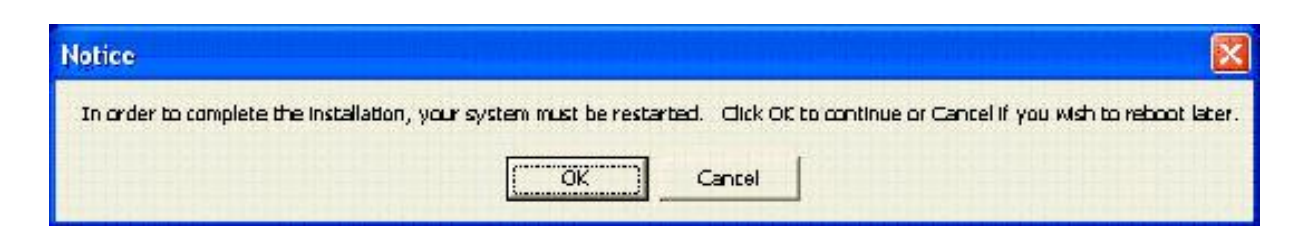

# **1.4 WINDCS (РАБОТА С ПРОТОКОЛОМ MODBUS)**

Перед установкой убедитесь, что :

пользователь авторизован в системе как "Windows administrator" (Администратор). все другие приложения Windows закрыты.

После выбора пункта меню WinDCS появится экран с приглашением, который указывает версию ПО и отображает важные замечания. Скорее всего, версия, которую вы устанавливаете с диска будет новее той, что указана на картинке ниже.

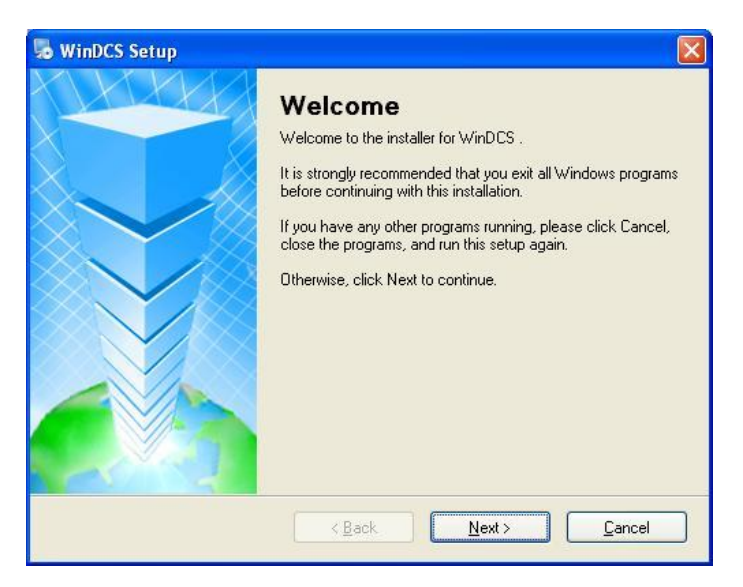

Нажатие "Next"(Далее) приведет к Лицензионному соглашению. Прочитайте его внимательно. Выберите "I agree to the terms of this license agreement" (Я согласен с условиями лицензионного соглашения) и нажмите "Next".

Выберите папку в которую следует установить WinDCS. Нажмите "Next" (Далее).

| WinDCS Setup                                                                                                    |                                        |
|----------------------------------------------------------------------------------------------------|----------------------------------------|
| Installation Folder<br>Where would you like WinDCS to be installed?                                                                                       |                                        |
| The software will be installed in the folder listed below. To select<br>new path, or click Change to browse for an existing folder.<br>Install WinDCS to: | a different location, either type in a |
| c:WinDCS                                                                                                    | C <u>h</u> ange                        |
| Space required: 3.55 MB<br>Space available on selected drive: 1.11 GB                                                                                     |                                        |
| < Back                                                                                                    | Next > Cancel                          |

Впишите название ярлыка и выберите доступность ярлыка для всех пользователей.

Замечание: Установка ярлыков для текущего пользователя не является серьезной защитой. Другие пользователи не имея ярлыка смогут запускать ПО с жесткого диска компьютера.

| WinDCS Setup                                                                                                    |                                                 |
|----------------------------------------------------------------------------------------------------|-------------------------------------------------|
| Shortcut Folder<br>Where would you like the shortcuts to be installed?                                                                                             |                                                 |
| The shortcut icons will be created in the folder indicated below. If you folder, you can either type a new name, or select an existing folder fro Shortcut Folder: | i don't want to use the default<br>im the list. |
| Chromatography                                                                                                    | ~                                               |
| <ul> <li>Install shortcuts for current user only</li> <li>Make shortcuts available to all users</li> </ul>                                                         |                                                 |
| < Back Nex                                                                                                    | t> <u>C</u> ancel                               |

Установочная программа готова перенести файлы на жесткий диск компьютера. Нажмите на "Install" (Установить).

| winDCS Setup                                                                 |
|------------------------------------------------------------------------------|
| Ready to Install You are now ready to install WinDCS                         |
| The installer now has enough information to install WinDCS on your computer. |
| The following settings will be used:                                         |
| Install folder: c:\WinDCS                                                    |
| Shortcut folder: Chromatography                                              |
| Please click Next to proceed with the installation.                          |
| < <u>B</u> ack Install Cancel                                                |

После установки нужно перезагрузить компьютер для полного завершения установки.

| lotice                                                                                                    | X      |
|----------------------------------------------------------------------------------------------------|--------|
| In order to complete the installation, your system must be restarted. Click OK to continue or Cancel if you wish to reboot | later. |
| Cancel                                                                                                    |        |

# 1.5 HISTORY LOG (УТИЛИТА ХРАНЕНИЯ ДАННЫХ)

Перед установкой убедитесь, что :

пользователь авторизован в системе как "Windows administrator" (Администратор). все другие приложения Windows закрыты.

После выбора пункта меню HistoryLog появится экран с приглашением, который указывает версию ПО и отображает важные замечания. Скорее всего, версия, которую вы устанавливаете с диска будет новее той, что указана на картинке ниже.

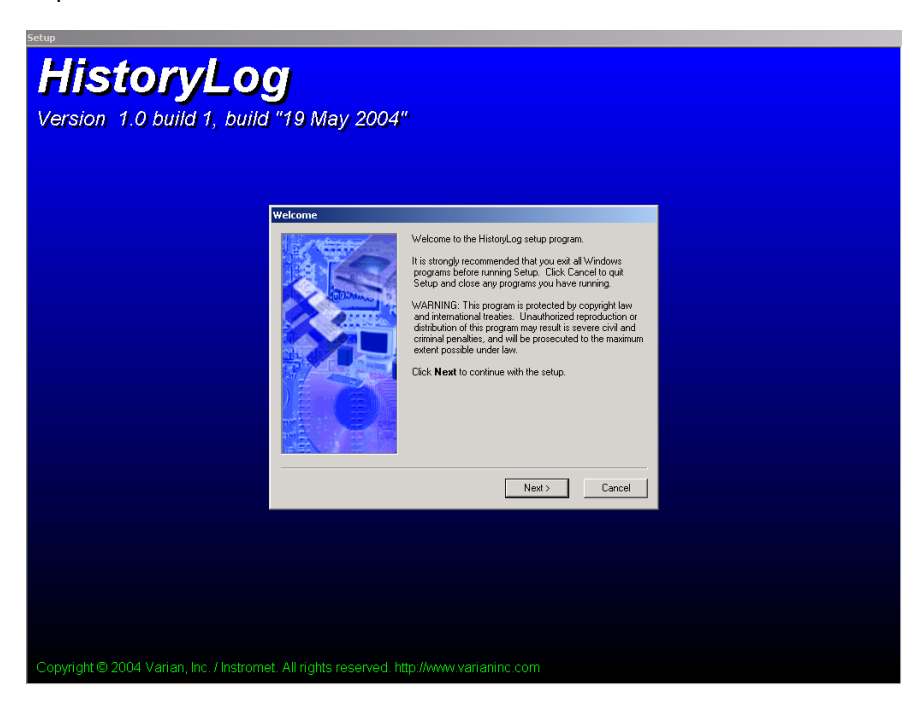

Нажмите "Next"(Далее) для продолжения установки.

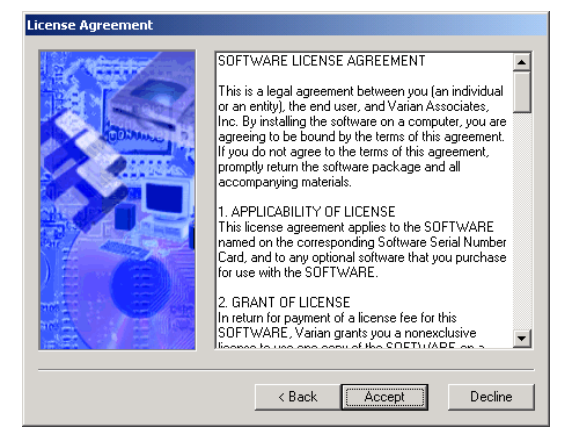

Прочтите внимательно лицензионное соглашение и нажмите "Accept"(Принимаю).

По умолчанию папка для установки "C:\HistoryLog". Если вы хотите изменить название нажмите Browse и выберите другую папку.

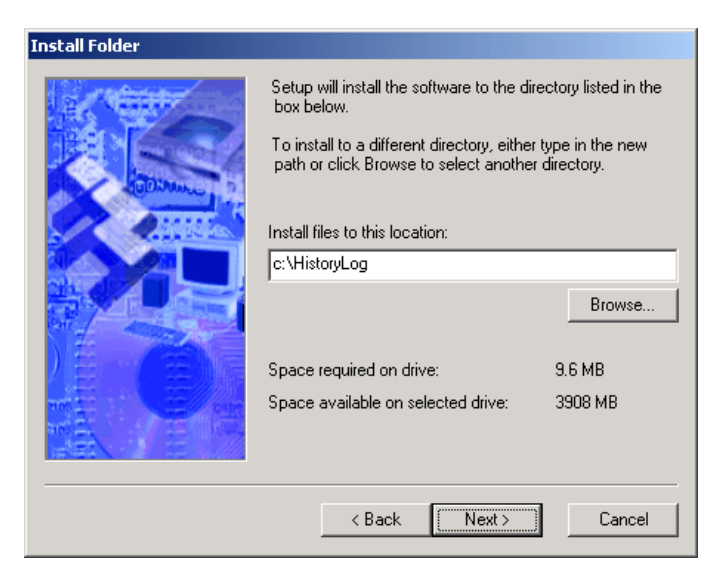

Для продолжения нажмите "*Next*"(Далее).

| Shortcut Folder |                                                                                                    |
|-----------------|----------------------------------------------------------------------------------------------------|
|                 | Setup will add shortcut icons to the folder indicated below.<br>If you do not want to use the default folder, you can either<br>type a new name, or select an existing folder from the list. |
|                 | Shortcut folder:<br>Chromatography                                                                                                    |
|                 | < Back Next> Cancel                                                                                                    |

Ярлык папки относится к иконке на рабочем столе. Можно сменить папку по умолчанию. Для продолжения нажмите "*Next*" (Далее).

Для установки нажмите "*Install*"(Установить).

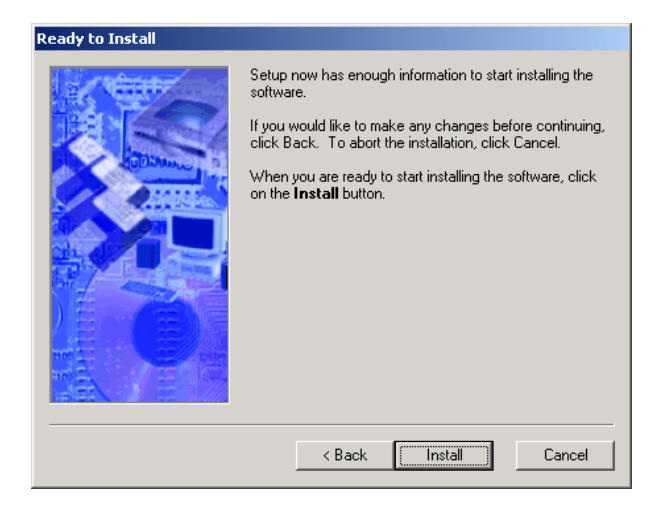

Программа скопирует файлы на ваш компьютер.

Нажмите "Finish" для завершения установки.

| Finished |                                                                                                    |
|----------|----------------------------------------------------------------------------------------------------|
|          | Setup is complete and your software is now installed.<br>Thank you for choosing HistoryLog.<br>Click <b>Finish</b> to end the Setup. |
|          | < Back Finish Cancel                                                                                                    |

После установки нужно перезагрузить компьютер для полного завершения установки.

| lotice                                                                                                    | × |
|----------------------------------------------------------------------------------------------------|---|
| In order to complete the installation, your system must be restarted. Click OK to continue or Cancel if you wish to rebool later. | : |
| Cancel                                                                                                    |   |

## 1.6 ИДЕНТИФИКАЦИЯ НОМЕРА ВЕРСИИ RGC3000

ПО RGC3000 имеет идентификационный номер версии 2.40, который возможно проверить после установки RGC3000 на ПК пользователя.

Для проверки номера версии ПО необходимо выполнить следующие шаги:

- Запустить программу RGC3000 на ПК;
- В утилите ПО File выбрать директорию New Instrument;
- В появившемся окне (рис. ниже) выбрать Configure;

| ų | Configure Instrum        | nent       | X         |
|---|--------------------------|------------|-----------|
|   | Instrument Type:         | EnCal 3000 | Configure |
|   | Serial Number:<br>Title: | xxxxxx     |           |
|   | OK                       | Cancel     |           |
|   |                          |            |           |

В появившемся интерфейсе (рис. Ниже) выбрать раздел Info и проверить номер версии RGC 3000:

| net Communication                            | n Setup              |                                                                                   | Calibra                | ite <u>p</u> ressure sensors |
|----------------------------------------------|----------------------|-----------------------------------------------------------------------------------|------------------------|------------------------------|
| ddress:   IU                                 | 130   65   11        | J <u>S</u> etup IP address                                                        | Re                     | boot EnCal 3000              |
| guration settings—<br>Hardware               | liser                | BGC 3000                                                                          | Automation             | Info                         |
| <u>EnCal 3000</u><br>MPU:<br>I/O Controller: | Software version<br> | Firmware I/O Ext.<br>Channel 1: -<br>Channel 2: -<br>Channel 3: -<br>Channel 4: - | Serial# Analy.I Module | Part number#                 |
| <u>RGC 3000</u><br>InstDataExchang           | e.dll: 2.40          |                                                                                   |                        |                              |

# EnCal 3000

# ГЛАВА 2. КОНФИГУРАЦИЯ

# 2.1 НАСТРОЙКА ІР АДРЕСОВ

Для наличия связи между хроматографом и компьютером, они оба должны находиться в одной сети. По умолчанию настройки IP для EnCal 3000:

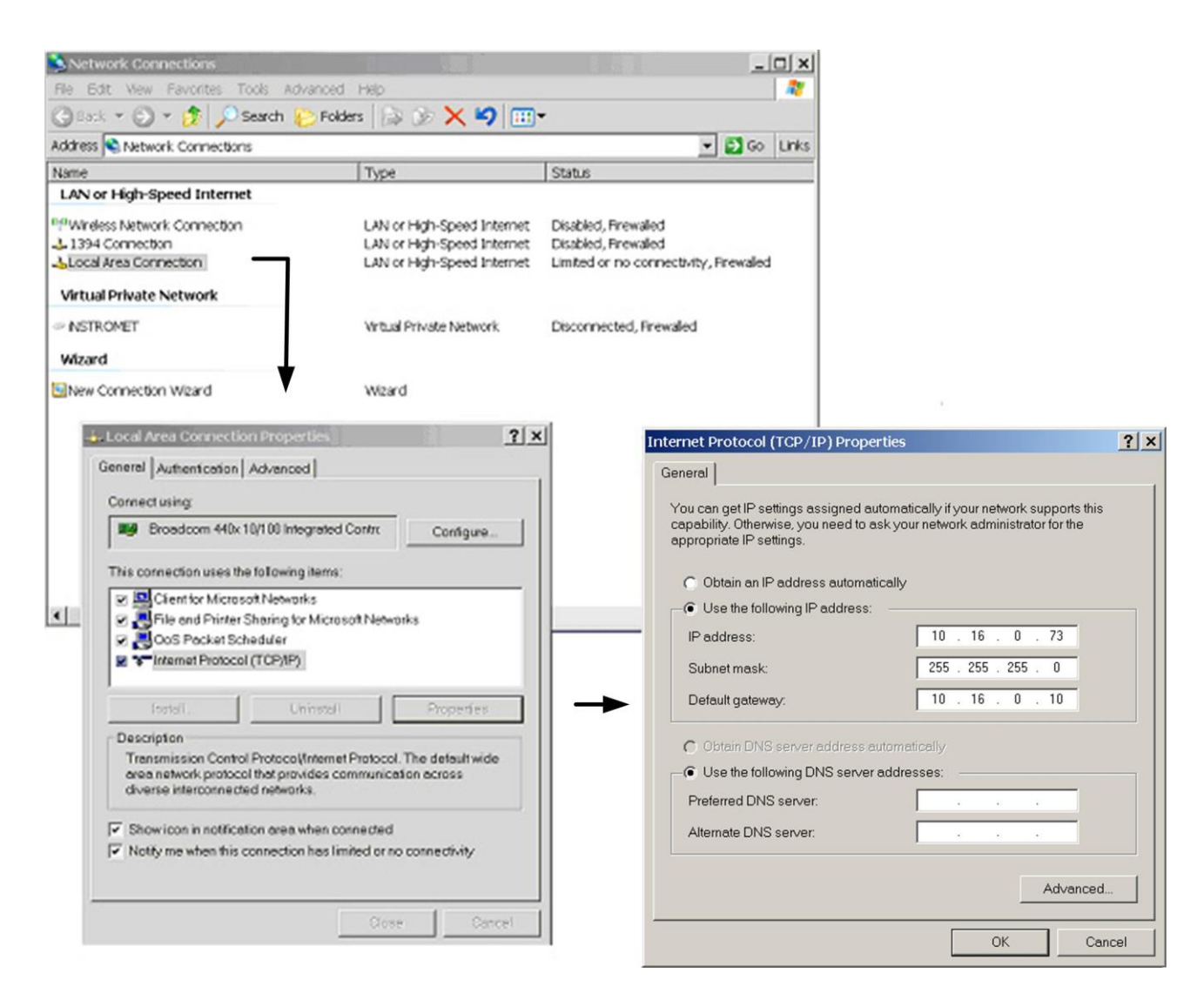

Естественно возможны и другие значения. Всегда проверяйте, что хроматограф и ПК работают в одном диапазоне адресов IP, определенном Subnet Mask (Маской подсети).

# 2.2 НАСТРОЙКА С ІР АДРЕСАМИ ПО УМОЛЧАНИЮ

Дважды кликните по иконке RGC 3000 на вашем рабочем столе и введите следующее :

| User name (Имя пользовате)<br>Password (Пароль) | ля) : admin<br>: demo |        |
|-------------------------------------------------|-----------------------|--------|
| RGC 3000                                        |                       |        |
| <u>U</u> ser Name:<br><u>P</u> assword:         | jadmin                |        |
| ОК                                              | Cancel                | Change |

×

По умолчанию для административного уровня доступа установлен пароль "demo". Пароль можно поменять нажав "Change" (Изменить).

|            | Username | Password |
|------------|----------|----------|
| Admin:     | admin    | admin    |
| Service:   | service  | demo     |
| Read Only: | read     |          |

Следующий экран появится на несколько секунд:

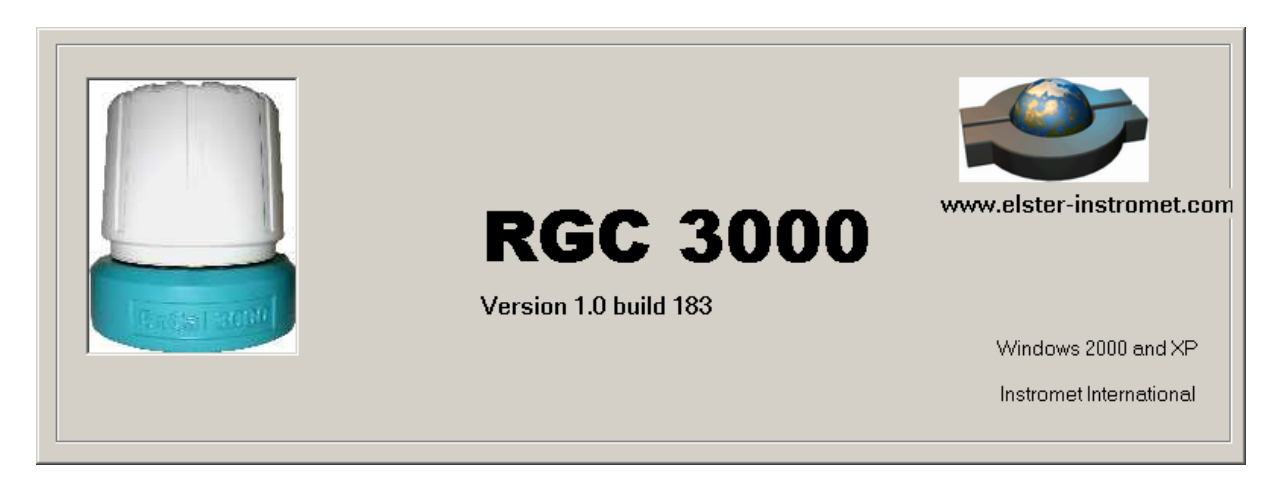

После этого откроется диалоговое окно, которое дает обзор систем установленных на данном компьютере.

Оно также позволяет создать новый инструмент: выберите из меню File(Файл) - "New Instrument"(Новый прибор).

| RGC 3000 (Admin)      |                                           |
|-----------------------|-------------------------------------------|
| File Control Help     |                                           |
| New Instrument Ctrl+N |                                           |
| Exit                  | Control                                   |
|                       | Configured Instruments                    |
| # Serial Tit          | e Connection                              |
|                       | Copyright 2005<br>Instromet International |
|                       |                                           |
|                       |                                           |

Появится следующее окно:

| nstrument Type: | EnCal 3000 | Configure        |
|-----------------|------------|------------------|
| Serial Number:  | 20000000   | Ra               |
| Title:          | EnCal 3000 | 1.1.1.1<br>1.1.1 |
| l itle:         | EnCal 3000 |                  |

Выберите "Configure"(Конфигурация)

Сначала определите IP адрес, для чего дважды кликните "Setup IP address"

| Ethernet setup   |                  |                        |                                                                                                    |                                                                                                    |
|------------------|------------------|------------------------|----------------------------------------------------------------------------------------------------|----------------------------------------------------------------------------------------------------|
| IP Address:      | 10 190           | 65 10                  | U                                                                                                    | adate MPU firmware                                                                                                    |
|                  |                  |                        |                                                                                                    | rate pressure sensors                                                                                                    |
| Host name this F | РС:  ЈВАТ        |                        |                                                                                                    | Densel Ex Cal 2000                                                                                                    |
|                  | Se               | etup IP address        |                                                                                                    | ABBRIERCEI SUU                                                                                                    |
|                  |                  |                        |                                                                                                    |                                                                                                    |
|                  | Jser             | ProStation             | Automation                                                                                                    | Info                                                                                                    |
| GC Channel       | Heated Injector  | Backflush to vent      | Max.column<br>temp.[*C];                                                                                                    | Detector                                                                                                    |
| ✓ Installed      | Installed        | 🔲 Installed            | 180                                                                                                    | TCD                                                                                                    |
| ✓ Installed      | Installed        | Installed              | 180                                                                                                    | TCD                                                                                                    |
| ✓ Installed      | 🗖 Installed      | 🔲 Installed            | 180                                                                                                    | TCD -                                                                                                    |
| 🔽 Installed      | 🗌 Installed      | lnstalled              | 180                                                                                                    | TCD                                                                                                    |
| Heated sam       | ple line         |                        |                                                                                                    |                                                                                                    |
| 🥅 EnCal 3000 l   | .icense 🥅 Ene    | rgy Meter option       | API chapter 21                                                                                                    | Modbus serial                                                                                                    |
| Modbus TCF       | P/IP 🔽 Wel       | b server               |                                                                                                    |                                                                                                    |
| 4900 PRO         |                  |                        |                                                                                                    |                                                                                                    |
| ber:             |                  |                        | Upload                                                                                                    | d <u>R</u> eset                                                                                                    |
|                  | Host name this F | Hostname this PC: UBAT | Host name this PC: UBAT  Setup IP address  User ProStation  GC Channel Heated Injector Backflush to vent  ir Installed Installed Installed  ir Installed Installed Installed  ir Installed Installed  ir Installed Installed  ir Installed Installed | Host name this PC: UBAT Setup IP address User ProStation Automation GC Channel Heated Injector Backflush to vent temp. [C]. ✓ Installed I installed I installed 180 ✓ Installed I installed I installed 180 ✓ Installed I installed I installed 180 ✓ Installed I installed I installed 180 ✓ Installed I installed I installed I 180 ✓ Installed I installed I installed I 180 ✓ Installed I installed I installed I 180 ✓ Installed I installed I installed I 180 ✓ Installed I installed I installed I 180 ✓ Installed I installed I 180 ✓ Installed I Installed I 180 ✓ Installed I Installed I 180 ✓ Installed I Installed I 180 ✓ Installed I Installed I 180 ✓ Installed I Installed I 180 ✓ Installed I Installed I 180 ✓ Installed I Installed I 180 ✓ Installed I Installed I 180 ✓ Installed I Installed I 180 ✓ Installed I Installed I 180 ✓ Installed I Installed I 180 ✓ Installed I Installed I Installed I 180 ✓ Installed I Installed I Installed I 180 ✓ Installed I Installed I Install |

Появится экран аналогичный следующему:

| 🎦 Setup Ethernet Connection                                                   | ×     |
|-------------------------------------------------------------------------------|-------|
| Select IP address                                                             | []    |
| IP Address: 10 190 65 10 Ping                                                 | Close |
|                                                                               |       |
| Assign new static IP address                                                  |       |
| Subnet Mask: 255.255.255.0                                                    |       |
| Gateway: 10.190.65.1 Assign IP address                                        |       |
| Host name: EnCal 3000                                                         |       |
| To assign a new IP address, make sure the instrument is started in BOOTD mode |       |
| To assign a new in dataless, make sure the instruments stated in booth mode.  |       |
| - Detected EnCal 3000's                                                       |       |
|                                                                               |       |
| # IP address senal number controlled by workstation                           |       |
|                                                                               |       |
|                                                                               |       |
|                                                                               |       |
|                                                                               |       |
|                                                                               |       |
|                                                                               |       |
|                                                                               |       |
| Eind EnCal 3000's on the subnet                                               |       |

Выберите "Find EnCal 3000's on the subnet" (Найти EnCal 3000 в подсети). Хроматограф, который подключен к ПК, отобразится в следующем окне.

| 🗿 Setup Ethernet Connection                                                    | ×             |
|--------------------------------------------------------------------------------|---------------|
| Select IP address                                                              |               |
| IP Address: 10 . 190 . 65 . 10 Ping                                            | <u>C</u> lose |
| Assign new static IP address                                                   |               |
| Subnet Mask: 255.255.2                                                         |               |
| Gateway: 10.190.65.1 Assign IP address                                         |               |
| Hostname: EnCal 3000                                                           |               |
| To assign a new IP address, make sure the instrument is started in BOOTP mode. |               |
| Detected EnCal 3000's                                                          |               |
| # IP address serial number controlled by workstation                           |               |
| 1. 10.16.0.21 60500202 free                                                    |               |
| [ Eind EnCal 3000's on the subnet ]                                            |               |

Если отобразился тот хроматограф, с которым вы намереваетесь работать, то нажмите ОК и закройте диалоговое окно "Ethernet Connection". Обратитесь к п. 2.3 для других настроек.

# 2.3 НАСТРОЙКА С ПОЛЬЗОВАТЕЛЬСКИМИ ІР АДРЕСАМИ

В случае если Encal не найден "No EnCal 3000 found !" в диалоговом окне ниже, существует два варианта:

- Либо IP-адрес хроматографа не совместим с IP-настройками Вашего ПК. В этом случае следует ввести новый адрес для хроматографа – см. процедуру на следующей странице.
- Либо подключения было организовано неверно см. инструкцию по настройке хроматографа, раздел 5.1.3, где приведена правильная конфигурация кабеля Ethernet.

| t.   | IP add | ress |        | serial number | controlled by workstation |
|------|--------|------|--------|---------------|---------------------------|
| No 1 | EnCal  | 3000 | found! |               |                           |
|      |        |      |        |               |                           |

Введите новый IP-адрес :

 Сначала необходимо перевести хроматограф в режим загрузки настроек (BootP mode). Выключите питание, затем включите его, удерживая нажатой кнопку BootP, находящуюся слева над коннектором Ethernet на плате процессора

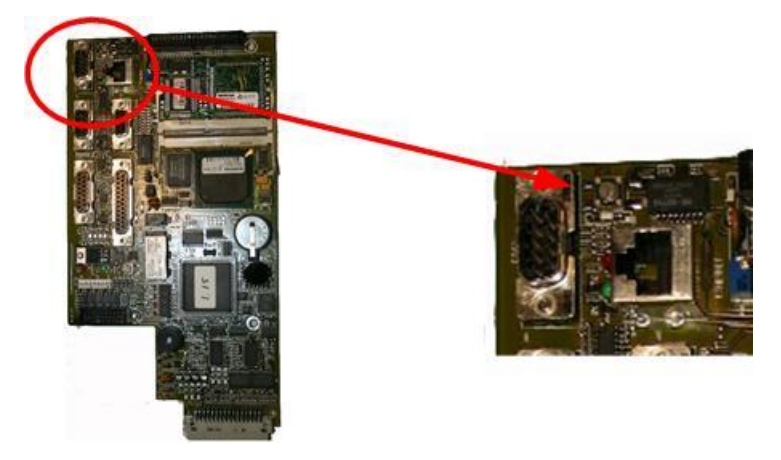

Удерживайте кнопку нажатой в течение примерно 35 секунд, пока 2 зеленых светодиода на задней стороне платы процессора не заморгают с частотой примерно 1 Гц, что обозначает, что хроматограф вошел в режим загрузки настроечных данных (во время запуска 4 светодиода на обратной стороне платы процессора проходят через цикл зеленый/красный/оранжевый/зеленый).

 Сначала введите желаемый IP-адрес и настройки для хроматографа в диалоговом окне, затем нажмите "Assign New Address" (задать новый адрес)

| Y Setup Ethernet Connection                                                    | ×             |
|--------------------------------------------------------------------------------|---------------|
| Select IP address                                                              | _             |
| IP Address: 10 . 16 . 0 . 21 Ping                                              | <u>C</u> lose |
| Assign new static IP address                                                   |               |
| Subnet Mask: 255.255.255.0                                                     |               |
| Gateway: 10.16.0.10 Assign IP address                                          |               |
| Host name: EnCal 3000                                                          |               |
| To assign a new IP address, make sure the instrument is started in BOOTP mode. |               |
| # IP address serial number controlled by workstation                           |               |
|                                                                                |               |
| <u>Find EnCal 3000's on the subnet</u>                                         |               |

Новые настройки ІР будут загружены в память хроматографа, это занимает примерно 120 секунд.

|                                         | Intection                        |                           |               |
|-----------------------------------------|----------------------------------|---------------------------|---------------|
| elect IP address                        |                                  |                           |               |
| IP Address: 10                          | 16 0 21                          | Ping                      | <u>C</u> lose |
|                                         |                                  |                           |               |
| ssign new static IP ac                  | ddress                           |                           |               |
| Subnet Mask:                            | 255.255.255.0                    |                           |               |
| Gateway:                                | 10.16.0.10                       |                           |               |
| Host name:                              | EnCal3000                        | Abort IP assignment       |               |
|                                         |                                  |                           |               |
| Assigning IP addre                      | ss. This takes approximately 2 m | ninutes, please waitl     |               |
|                                         |                                  |                           |               |
| etected EnCal 3000's                    |                                  |                           |               |
| 0.0000000000000000000000000000000000000 | 3                                |                           |               |
|                                         |                                  |                           |               |
| # IPaddress                             | serial number                    | controlled by workstation |               |
| # IP address                            | s<br>serial number               | controlled by workstation |               |
| # IP address                            | serial number                    | controlled by workstation |               |
| # IP address                            | serial number                    | controlled by workstation |               |
| # IP address                            | serial number                    | controlled by workstation |               |
| # IP address                            | serial number                    | controlled by workstation |               |
| # IP address                            | serial number                    | controlled by workstation |               |
| # IP address                            | serial number                    | controlled by workstation |               |
| # IP address                            | serial number                    | controlled by workstation |               |

После успешного завершения этой процедуры появится окно:

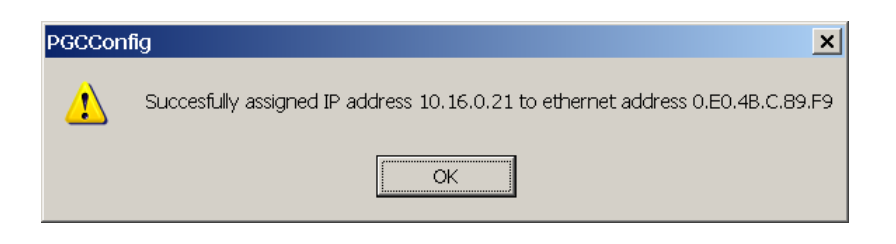

Нажмите ОК и закройте окно "Ethernet Connection".

# 2.4 СЧИТЫВАНИЕ КОНФИГУРАЦИИ С ХРОМАТОГРАФА

Окно "Upload" предназначено для загрузки данных с хроматографа в компьютер.

До загрузки:

| unication       | - Ethernet ceture |                 |                   | - Services -                |                                |
|-----------------|-------------------|-----------------|-------------------|-----------------------------|--------------------------------|
|                 | ID Address:       | 10 16           | 0 21              | U                           | odate MPU firmware             |
| thernet         | IP Address:       |                 | 0 .] 21           |                             | orate <u>p</u> ressure sensors |
|                 | Host name this F  | °C:  jbat       |                   |                             | Report EnCel 2000              |
|                 |                   | Se              | etup IP address   |                             |                                |
| uration         |                   |                 |                   |                             |                                |
| Hardware        | , <u> </u>        | Jser            | ProStation        | Automation                  | Info                           |
|                 | <u>GC Channel</u> | Heated Injector | Backflush to vent | Max. column_<br>temp. [*C]; | Detector                       |
| Channel 1:      | 🔽 Installed       | 🗌 Installed     | 🕅 Installed       | 180                         | TCD 💌                          |
| Channel 2:      | 🔽 Installed       | Installed       | 🔲 Installed       | 180                         | TCD 💌                          |
| Channel 3:      | 🔽 Installed       | lnstalled       | 🔲 Installed       | 180                         | TCD 💌                          |
| Channel 4:      | 🔽 Installed       | linstalled      | 🥅 Installed       | 180                         | TCD 💌                          |
| Common:         | F Heated sam      | ple line        |                   |                             |                                |
| Available       | EnCal 3000 L      | .icense 🗌 Ene   | rgy Meter option  | API chapter 21              | Modbus serial                  |
| neenses.        | Modbus TCF        | P/IP ▼ We       | b server          |                             |                                |
| Virtual C       | P-4900 PRO        |                 |                   |                             |                                |
|                 |                   |                 |                   |                             |                                |
| iment serial ni | umber:            |                 |                   | Uploa                       | d <u>R</u> eset                |

После загрузки:

| nCal 3000 Confi      | guration (Admin   | )               |                   |                                   |                               |
|----------------------|-------------------|-----------------|-------------------|-----------------------------------|-------------------------------|
| mmunication          |                   |                 |                   | -Services-                        |                               |
|                      | Ethernet setup    |                 |                   | Un                                | idate MPU firmware            |
|                      | IP Address:       | 10 . 16 .       | 0 . 21            |                                   |                               |
| Ethernet             | Host name this [  | C: libet        |                   | Calib                             | rate <u>p</u> ressure sensors |
|                      | rioscilone uns i  | c. pour         |                   | F                                 | Beset EnCal 3000              |
|                      |                   | Set             | up IP address     |                                   |                               |
|                      |                   |                 |                   |                                   |                               |
|                      |                   |                 |                   |                                   |                               |
| ntiguration          | ~                 |                 |                   |                                   | ·                             |
| Hardware             | U                 | lser            | ProStation        | Automation                        | Info                          |
|                      | <u>GC Channel</u> | Heated Injector | Backflush to vent | <u>Max. column</u><br>temp. [°C]: | Detector                      |
| Channel 1:           | 🔽 Installed       | 🔽 Installed     | Installed         | 160                               | TCD 💌                         |
| Channel 2:           | 🔽 Installed       | 🔽 Installed     | linstalled        | 180                               | TCD 💌                         |
| Channel 3:           | 🔲 Installed       | 🗖 installed     | 🗖 installed       | 180                               |                               |
| Channel 4:           | 🔲 installed       | 🔲 installed     | 🔲 installed       | 180                               |                               |
| Common:              | Heated sam        | ole line        |                   |                                   |                               |
| Available            | E 5:0-120001      |                 |                   | 4 Di else star 21                 | The allows a solution         |
| licenses:            | Encal source      | icense 💽 Energ  | gy Meter option 1 | API chapter 21                    | Modbus senai                  |
|                      | Modbus IC         | VIP IV Web      | server            |                                   |                               |
| Virtual CF           | -4900 PRO         |                 |                   |                                   |                               |
|                      |                   |                 |                   |                                   |                               |
| nstrument serial nur | mber: 6050        | 1202            |                   | Lipload                           | Beset                         |
|                      | ,                 |                 |                   |                                   |                               |
|                      |                   |                 | 1 Carrot          | 1                                 |                               |
|                      |                   |                 |                   |                                   |                               |

Выберите закладку "User" и измените количество продувочных циклов (flush cycles) на 0 ("None"). После этого нажмите кнопку "Download" на этой же закладке для загрузки данных в хроматограф.

| Ethernet setup IP Address: 10, 16, 0, 21 Host name this PC: jbat Galibrate gressure seture and the problem of the problem of the pr |          |
|----------------------------------------------------------------------------------------------------|----------|
| Ethernet        Host name this PC: jibat           Calibrate pressure set                 Setup IP address               Reset EnCal 3000                 Configuration               Enclar and the set of the set of th                                                                                                    | are      |
| Setup IP address       Reset EnCal 3000         Configuration       Info         Hardware       User       ProStation         Automation       Info         Channel disabled       Carrier gas         Channel 1:       Disabled         Disabled       Helium         Channel 2:       Disabled         Disabled       Helium         Channel 3:       Disabled         Channel 4:       Disabled         Helium       Image: Continuous flow         Common:       Image: Continuous flow         Image: Peak simulation       Image: Enclat 3000 activated         Flush cycles:       None                                                                                                    | insors   |
| Configuration         Hardware       User       ProStation       Automation       Info         Channel disabled       Carrier gas       Download         Channel 1:       Disabled       Helium       Download         Channel 2:       Disabled       Helium       Download         Channel 3:       Disabled       Helium       Channel 4:       Disabled         Channel 4:       Disabled       Helium       Channel 4:       Disabled         Common:       Image: Continuous flow       Image: Enclai 3000 activated         Image: Continuous flow       Image: Enclai 3000 activated       Image: Enclai 3000 activated         Image: Peak simulation       Image: Enclai 3000 activated       Image: API 21 logging option activated                                                                                                    | 0        |
| Hardware       User       ProStation       Automation       Info         Channel disabled       Carrier gas       Download         Channel 1:       Disabled       Helium       Download         Channel 2:       Disabled       Helium       Download         Channel 3:       Disabled       Helium       Channel 4:       Disabled         Channel 4:       Disabled       Helium       Channel 4:       Disabled         Common:       Image: Continuous flow       Image: Enclat 3000 activated         Image: Peak simulation       Image: Enclat 3000 activated       Image: Enclat 3000 activated         Flush cycles:       None       Image: API 21 logging option activated                                                                                                    |          |
| Channel disabled       Carrier gas         Channel 1:       Disabled       Helium       Download         Channel 2:       Disabled       Helium       Channel 3:       Disabled         Channel 3:       Disabled       Helium       Channel 4:       Disabled         Channel 4:       Disabled       Helium       Channel 4:       Disabled         Common:       Image: Continuous flow       Image: Enclai 3000 activated         Image: Peak simulation       Image: Enclai 2000 activated       Image: API 21 logging option activated         Flush cycles:       Image: Enclai 2000 activated       Image: API 21 logging option activated                                                                                                    | <u>،</u> |
| Flush cycles: None IV API 21 logging option activated                                                                                                    | ]        |
| Instrument serial number: 60500202 Upload Ress                                                                                                    | .et      |

Выберите "ОК": Окно "Configure Instrument" отобразит информацию о хроматографе, подключенном к ПК.

| 🦺 Cor | nfigure Instrur | nent       | ×          |
|-------|-----------------|------------|------------|
| Inst  | rument Type:    | EnCal 3000 | Configure  |
| Sei   | rial Number:    | 60500202   | <b>R</b> a |
| Titl  | e:              | EnCal 3000 | 1739<br>1  |
|       |                 |            |            |
|       | ОК              | Cancel     |            |

Снова нажмите "ОК": снова появится меню выбора приборов (Instrument Selection menu), в нем будет виден прибор, подключенный в настоящий момент к ПК.

| R(             | GC 3000 (Admin)            |                             |                                |                                           |
|----------------|----------------------------|-----------------------------|--------------------------------|-------------------------------------------|
| Eile           | Control <u>H</u> elp       |                             |                                |                                           |
|                | 3                          |                             |                                |                                           |
|                |                            |                             | Control                        |                                           |
| 60<br>Er<br>Ot | 0500202<br>nCal 3000<br>ff |                             |                                |                                           |
|                |                            |                             | Configured Instruments         |                                           |
| #              | Serial                     | Title                       | Connection                     |                                           |
| 1              | 60500202                   | EnCal 3000                  | 10.16.0.21                     |                                           |
|                |                            |                             |                                | Copyright 2005<br>Instromet International |
| Click          | right mouse button         | on an instruments icon to p | perform instrument operations. |                                           |

Настройка подключения EnCal 3000 к ПК завершена. Для установки еще одного прибора выберите "New Instrument" в меню File, и повторите эту процедуру.

EnCal 3000

# ГЛАВА З. ОБЗОР ОСНОВНЫХ ФУНКЦИЙ

#### 3.1 ВВЕДЕНИЕ

В этом разделе дан обзор наиболее важных позиций меню. Более детально команды меню будут описаны в следующих главах. Знакомство с этой главой даст оператору базовые представления об основных операциях и структуре ПО RGC3000.

#### 3.2 СОСТОЯНИЕ

Status (вызывается через команду Instrument Status в главном меню Automation, либо соответствующей иконкой. Отображает текущее состояние прибора

| 🔡 RGC 3000 - #60500202-EnCal 3000: Rea  | ady                               |
|-----------------------------------------|-----------------------------------|
| File View Method Application Automation | Control Report Window Help        |
| 🗅 🖆 📕 🎒 1: CP-4900 Column Mod 🔽 🧴       | Start Stop                        |
|                                         | Upload<br>Download                |
|                                         | Instrument Status                 |
|                                         | Stream Selector Test<br>Reset I/O |
|                                         | Test I/O                          |
|                                         | Reboot Instrument                 |
|                                         | Clear Error log file              |
|                                         |                                   |
|                                         |                                   |
|                                         |                                   |
|                                         |                                   |
|                                         |                                   |
|                                         |                                   |

| Ready     |        |             |
|-----------|--------|-------------|
| n Control | Report | Window Help |
| 134       | 2      |             |
|           |        |             |

#### Окно Status обычно выглядит так:

| Instrument                                                                                                  |                                 |                                                        | Er                              | hanced                                |   |                                  |                                   |
|----------------------------------------------------------------------------------------------------|---------------------------------|--------------------------------------------------------|---------------------------------|---------------------------------------|---|----------------------------------|-----------------------------------|
| Automation:                                                                                                 |                                 |                                                        |                                 |                                       |   |                                  |                                   |
| State: Idle                                                                                                 |                                 |                                                        | Run ID                          | ) #:                                  | 0 |                                  |                                   |
| Sample type: Analy                                                                                          | sis                             |                                                        | Seque                           | ence line #:                          | 0 |                                  |                                   |
| Sample stream #: 0                                                                                          | 0                               |                                                        | Line replicate #: 0             |                                       | 0 |                                  |                                   |
| Flushing time:                                                                                              |                                 |                                                        | Seq. r                          | epeat #:                              | 0 |                                  |                                   |
| Calib.Level.: 0                                                                                             |                                 |                                                        |                                 |                                       |   |                                  |                                   |
| <u>GC:</u>                                                                                                  |                                 |                                                        |                                 |                                       |   |                                  |                                   |
| Instrument State:                                                                                           |                                 | Ready                                                  |                                 |                                       |   |                                  |                                   |
| Sample line temp [°C]:                                                                                      |                                 | n/a                                                    |                                 |                                       |   |                                  |                                   |
|                                                                                                    |                                 |                                                        |                                 |                                       |   |                                  |                                   |
| Error Status:                                                                                               |                                 | 'Init passed'                                          |                                 |                                       |   |                                  |                                   |
| Error Status:                                                                                               | Chanr                           | 'Init passed'                                          | Chanr                           | nel 2                                 |   | Chan                             | nel 3                             |
| Error Status:                                                                                               | Chanr<br>Set                    | 'Init passed'<br>nel 1<br>Act                          | Chanr<br>Set                    | nel 2<br>Act                          |   | Chan<br>Set                      | nel 3<br>Act                      |
| Error Status:<br>GC channel:<br>Column temp. [°C]:                                                          | Chanr<br>Set<br>60              | 'Init passed'<br>nel 1<br>Act<br>60.0                  | Chanr<br>Set<br>65              | nel 2<br>Act<br>65.0                  |   | Chan<br>Set<br>n/a               | nel 3<br>Act<br>n/a               |
| Error Status:<br>GC channel:<br>Column temp. [°C]:<br>Injector temp. [°C]:                                  | Chanr<br>Set<br>60<br>50        | 'Init passed'<br>nel 1<br>Act<br>60.0<br>50.0          | Chanr<br>Set<br>65<br>50        | nel 2<br>Act<br>65.0<br>50.0          |   | Chan<br>Set<br>n/a<br>n/a        | nel 3<br>Act<br>n/a<br>n/a        |
| Error Status:<br><u>GC channel:</u><br>Column temp. [°C]:<br>Injector temp. [°C]:<br>Column pressure [kPa]: | Chanr<br>Set<br>60<br>50<br>110 | "Init passed"<br>nel 1<br>Act<br>60.0<br>50.0<br>110.3 | Chanr<br>Set<br>65<br>50<br>110 | nel 2<br>Act<br>65.0<br>50.0<br>110.8 |   | Chan<br>Set<br>n/a<br>n/a<br>n/a | nel 3<br>Act<br>n/a<br>n/a<br>n/a |

Зеленым цветом обозначены параметры, которые задаются пользователем. Действующие значения обозначены синим цветом, либо красным, если они выходят за заданные диапазоны.

Окно состояния дает общую картину происходящего с прибором и позволяет проверить настройки давления и температуры, а также обзор текущего анализа: время с начала анализа, номер потока и следующий по очереди поток.

# 3.3 УПРАВЛЕНИЕ

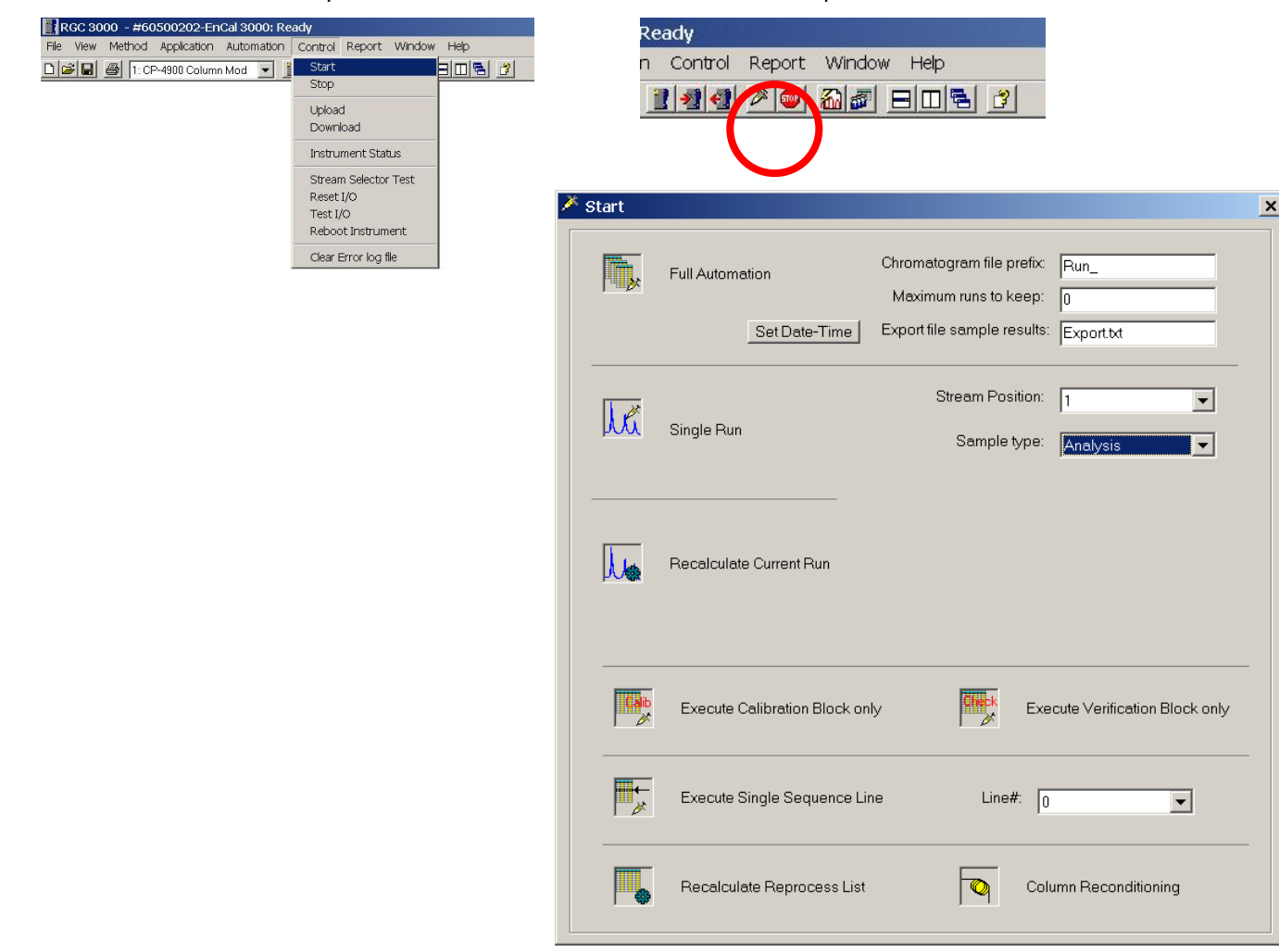

Эта позиция меню позволяет запустить или остановить последовательность или разовый анализ.

Раздел **Single Run** (один анализ) позволяет запустить разовый анализ (либо калибровку или поверку) потока 1. Убедитесь, что Вы используете подключение потока газа к хроматографу выполнено без ошибки (см. инструкцию по запуску хроматографа, глава 5)

Раздел Full Automation (автоматический режим) запускает последовательность, определяемую через меню Sequence (см. главу 7), и используется для поточного анализа одного или нескольких газовых потоков.

## 3.4 ХРОМАТОГРАММА

После выбора **Single Analysis** будут автоматически отображены две текущие хроматограммы (по одной на каждый канал).

Однако сначала появится окно, требующее подтверждения начала анализа:

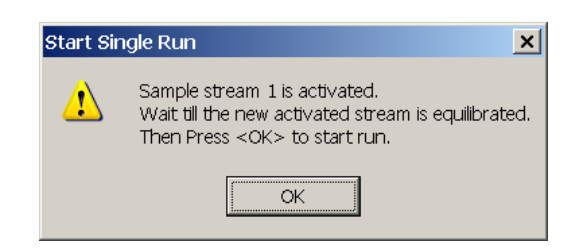

Эта пауза для продувки трубок анализируемым газом. Необходимо подождать не менее 60 секунд.

Хроматограммы появятся на экране в произвольном порядке.

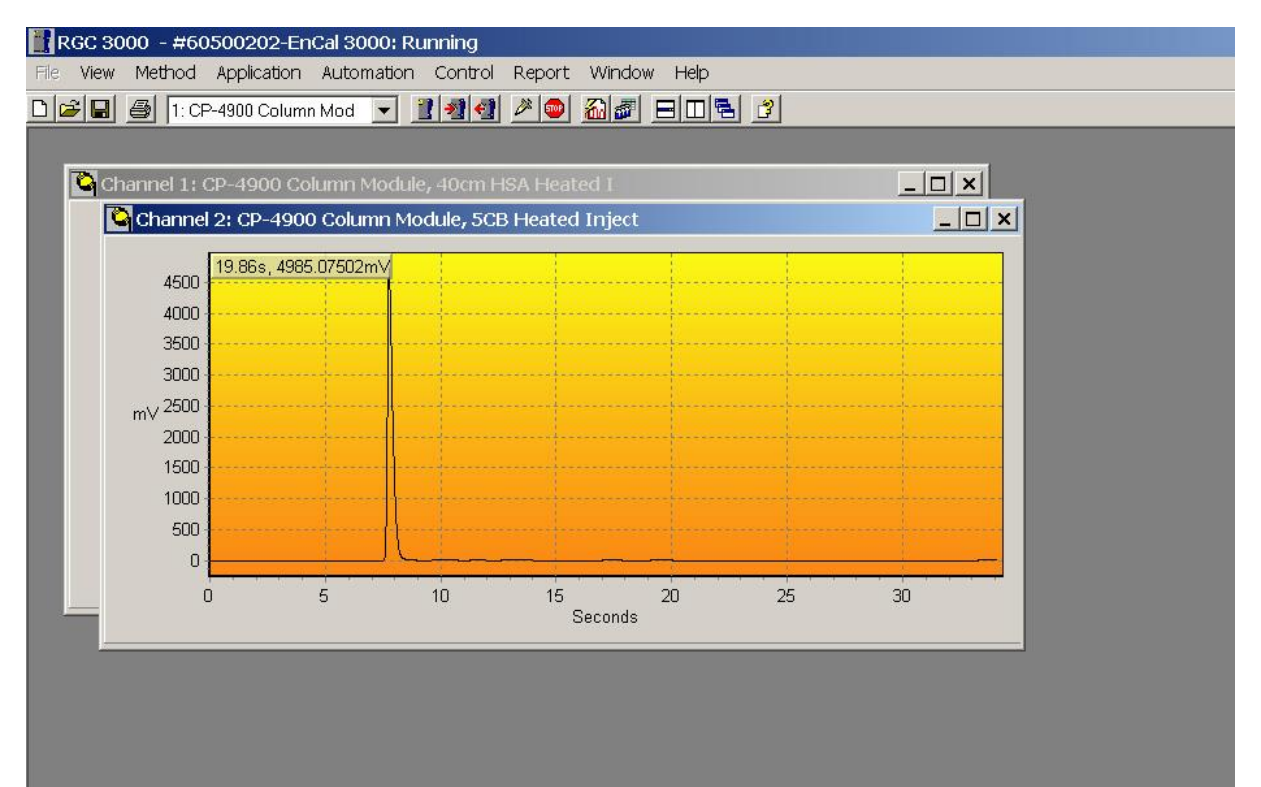

Используйте кнопку Horizontal Tile (Горизонтальное разделение окна) для размещения обоих хроматограмм на экране.

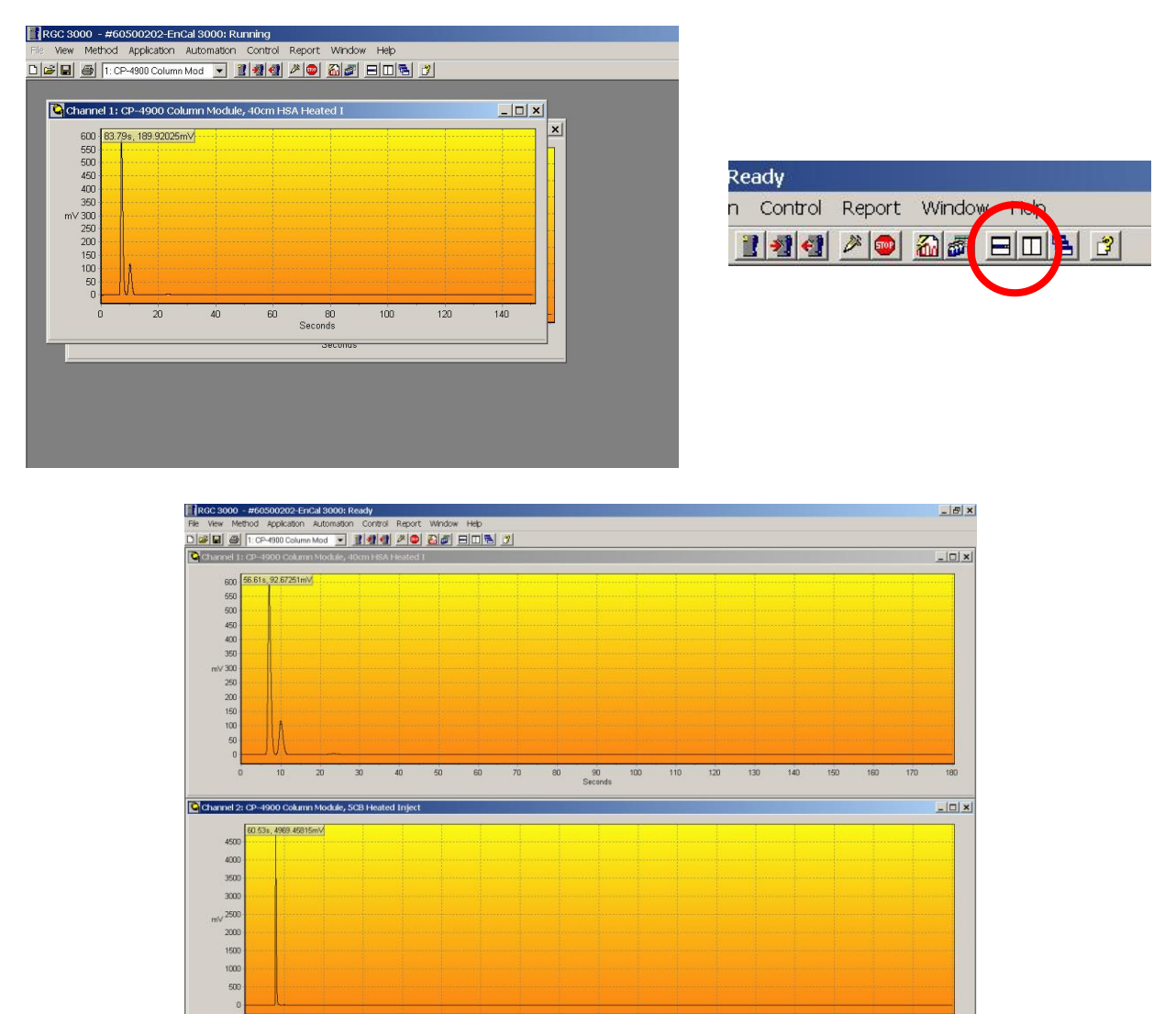

Эту настройку можно сохранить командой "Save Workspace". Вызвав команду "User Workspace", Вы можете вернуться к этой или другой сохраненной настройке вида экрана.

90 Seconds

Data Run\_0 pdal

FTP

Modb. bi: 10.16.0.21

Appl 202-EnCal 3080

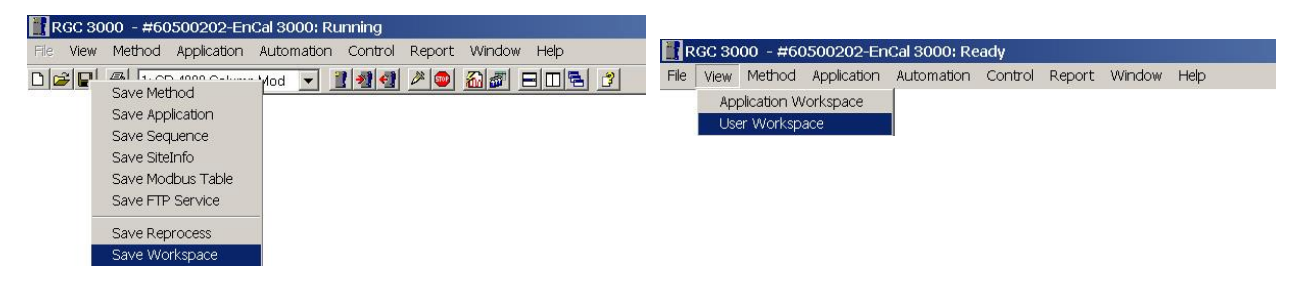

# 3.5 КОМАНДЫ UPLOAD / DOWNLOAD

Эта позиция меню предназначена для загрузки данных с хроматографа в компьютер или для изменения настроек хроматографа на компьютере и их загрузки в хроматограф.

Обычно при запуске хроматографа существующие в хроматографе настройки и конфигурация выбором позиций Method, Application и Sequence загружается из прибора в компьютер.

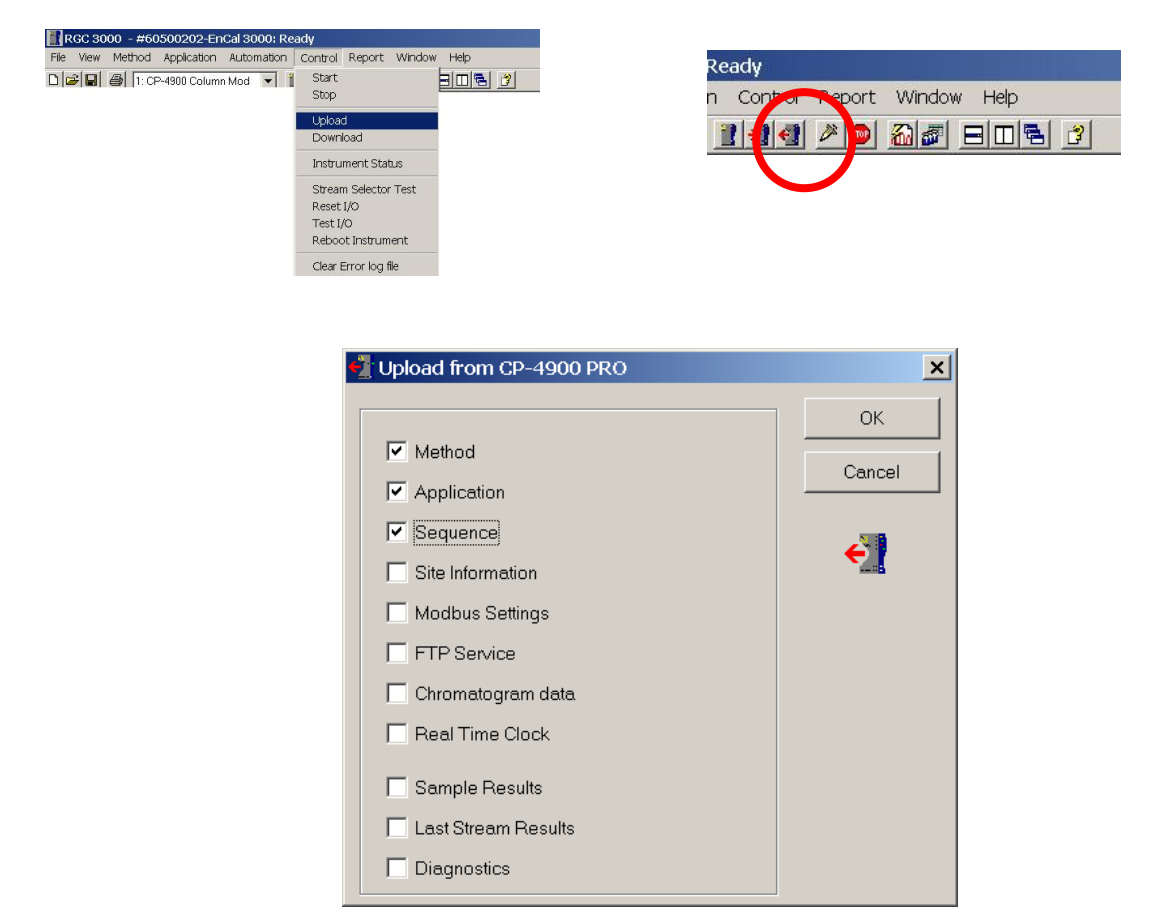

После загрузки следует сохранить эти настройки под новым именем на жесткий диск компьютера. По умолчанию они сохраняются в папке с именем в виде серийного номера подключенного хроматографа.

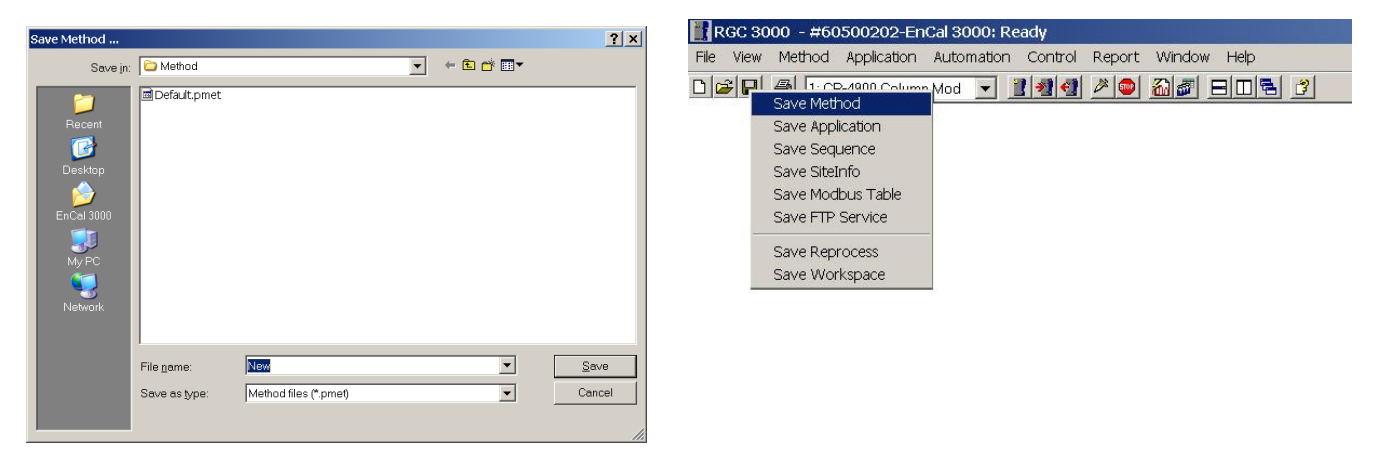

#### 3.6 ПОЗИЦИЯ МЕНЮ МЕТНОД

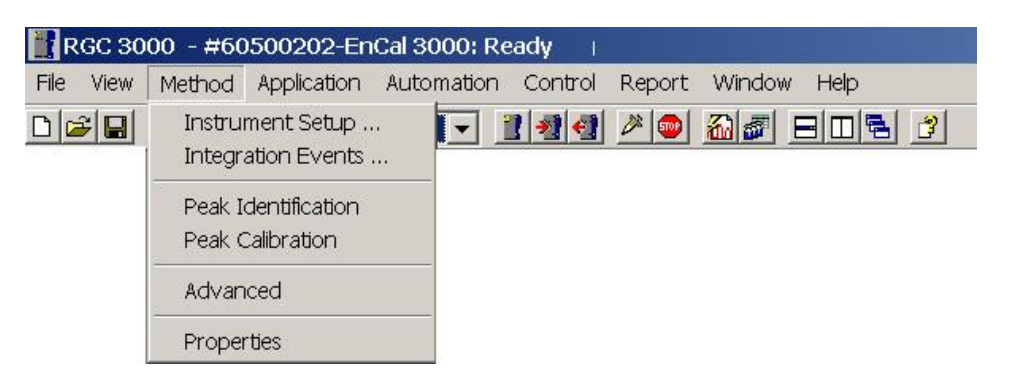

**Позиция главного меню Method** содержит важные рабочие параметры и настройки для каждого канала измерений:

Настройка прибора (**Instrument Setup**): позволяет задавать температуру колонок и инжектора, время впрыска пробы, время обратной продувки, состояние детектора, проверка предела температуры детектора, чувствительность, давление на входе в аналитическую секцию, время анализа (Run time).

| Channel 1                                                                                                    | Channel 2 Common                                                                                                    |              |         |  |
|----------------------------------------------------------------------------------------------------|----------------------------------------------------------------------------------------------------|--------------|---------|--|
| Column temperature:<br>Injector temperature:<br>Inject time:<br>Backflush time:<br>Detector state:<br>TCD temp. limit check:<br>Sensitivity: | 60         *C           50         *C           50         mSec           n/a         Sec           ✓         On           ✓         On           Auto         ✓ | Run time:    | 180 Sec |  |
| Pressure mode:<br>Initial pressure:                                                                                                    | Static C Programmed                                                                                                    | Carrier Gas: | Helium  |  |

Интегрирование (Integration Events): последовательность действий по интегрированию пиков в ходе анализа для каждого измерительного канала Распознавание пиков (Peak Identification): список параметров пиков (время удержания, концентрация калибровочного газа, калибровочные коэффициент) Калибровка пиков (Peak calibration): калибровочная настройка

Каждая из этих позиций подробно расписана в последующих главах.

# 3.7 ПОЗИЦИЯ МЕНЮ APPLICATION

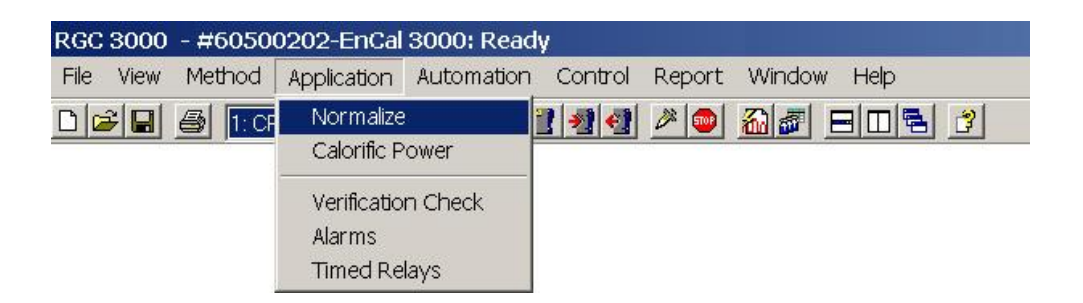

Позиция меню **Application** (Приложения) содержит 3 раздела:

 Информация о расчетах согласно стандартам ISO, GPA, ASTM или ГОСТ. Она распределена по двум таблицам:

| Normalize:       | список  | доступных     | компонен   | нтов, с    | указ     | анием    | канала   | , ож   | кидаемая |
|------------------|---------|---------------|------------|------------|----------|----------|----------|--------|----------|
|                  | концент | грация и друг | ие параме  | гры        |          |          |          |        |          |
| Calorific Power: | окно вы | бора метода   | расчета те | плотвор    | ной сп   | особност | ги, базо | вых у  | словий и |
|                  | типа г  | руппировки    | пиков, та  | аблицы     | с те     | плотворі | ными с   | способ | бностями |
|                  | компоне | ентов, плотн  | юстью и    | фактор     | рами     | сжимае   | мости    | для    | каждого  |
|                  | компоне | ента, отмечен | ного в окн | ie Peak Id | dentific | ation    |          |        |          |

- Таблица аварийных сигнализаций с функцией Verification Check для указания допустимых диапазонов для режима поверки, и таблица Alarms для нормального режима работы
- Настройка включения реле (Relay). Кроме временных реле (Timed Relays) пользователь может также установить реле для срабатывания в аварийных ситуациях (Alarm Relays)

#### 3.8 ПОЗИЦИЯ МЕНЮ AUTOMATION

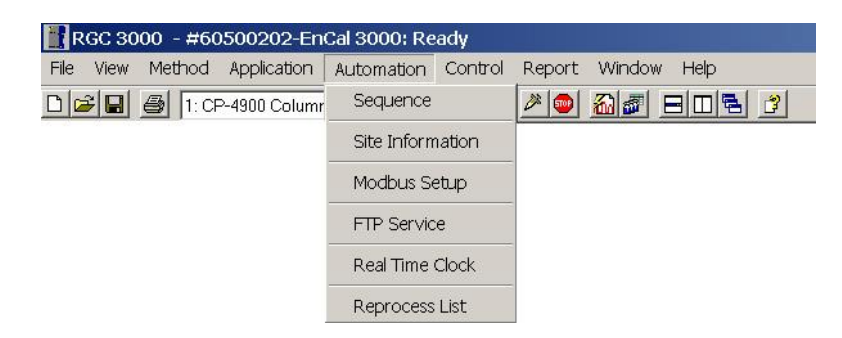

Главные команды позиции меню Automation:

Sequence: указание последовательности подключения и анализа рабочих потоков газа и периодичность калибровок

ModBus Setup: настройка связи по протоколу Modbus

EnCal 3000

ГЛАВА 4. СТАНДАРТНЫЕ ОПЕРАЦИИ

# 4.1 ВВЕДЕНИЕ

В этом разделе описываются стандартные процедуры, которые проводятся регулярно.

- Sequence последовательность анализируемых потоков
- Calibration калибровка
- Verification поверка .
- Chromatogram operations работа с хроматограммой •
- Adjusting of retention times настройка ожидаемого времени появления пиков •
- •
- Definition of Alarms настройка аварийной сигнализации Definition of ModBus Table настройка таблицы выводимой информации по протоколу ModBus Generation of reports создание отчетов •
- •

## 4.2 SEQUENCE – ПОСЛЕДОВАТЕЛЬНОСТЬ АНАЛИЗИРУЕМЫХ ПОТОКОВ

Эта команда меню позволяет задавать последовательность выполнения анализа по различным потокам, калибровок и поверочных операций.

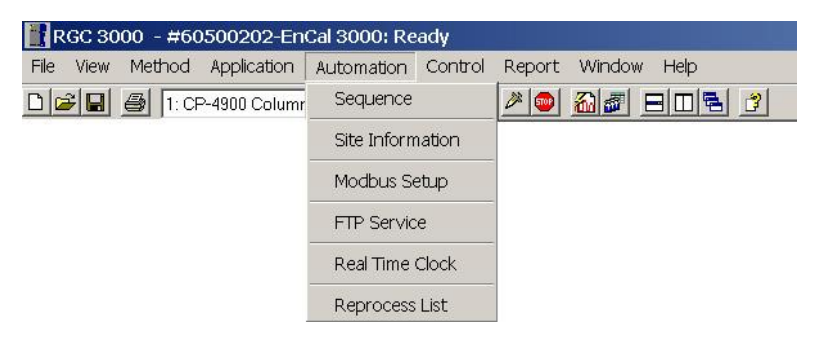

При выборе этой команды появляется следующее диалоговое окно:

|     | Sequen      | ce Properties |             |          | Verification Properties | Calibration Properties |
|-----|-------------|---------------|-------------|----------|-------------------------|------------------------|
|     | Sequen      | ce Table      | Ľ           |          | Verification Table      | Calibration Table      |
| ł   | Sample Type | Replicates    | Calib.Level | Stream # | Flush time (s)          |                        |
|     | 1. Analysis | 1             | 1           | 1        | 150                     |                        |
| 8   | 1. Analysis | 2             | 1           | 2        | 150                     |                        |
| 202 | 1. Analysis | 1             | 1           | 3        | 150                     |                        |
| ľ   |             |               |             |          |                         |                        |
|     |             |               |             |          |                         |                        |

Закладка Sequence Table используется для задания нормального режима замеров. Этот цикл может прерываться на операции калибровки и поверки – см. ниже.

Таблица на иллюстрации задает следующую последовательность анализов:

- 1. 1 анализ потока STR1
- 2. 2 анализа потока STR2
- 3. 1 анализ потока STR3

После запуска цикл будет автоматически повторяться без остановки, с прерыванием только на поверку или калибровку (см. ниже).

В принципе калибровку или поверку можно тоже задать через закладку Sequence Table :

|      | Sequen                                                  | ce Properties |             |          | Verification Properties | Calibration Properties |
|------|---------------------------------------------------------|---------------|-------------|----------|-------------------------|------------------------|
|      | Sequen                                                  | ce Table      | Ľ           |          | Verification Table      | Calibration Table      |
| ł    | Sample Type                                             | Replicates    | Calib.Level | Stream # | Flush time (s)          |                        |
|      | 1. Analysis                                             | 1             | 1           | 1        | 150                     |                        |
| 1422 | 1. Analysis                                             | 2             | 1           | 2        | 150                     |                        |
| E.   | 1. Analysis                                             | ▼ 1           | 1           | 3        | 150                     |                        |
|      | 0. None<br>1. Analysis<br>2. Calibration                |               |             |          |                         |                        |
| 4    | 1. Analysis<br>0. None<br>1. Analysis<br>2. Calibration |               |             | 3        | 150                     |                        |

Однако, на практике это делается редко. Обычно поверка или калибровка привязаны к определенному времени или событию.

Другие параметры таблицы Sequence Table :

- Replicates : количество анализов выбранного потока, обычно 1
- Calib. Level : для хроматографа EnCal 3000 это всегда 1

- Stream # : номер порта подключения потока газа к системе
- Flush time : время продувки не должно превышать 180 с.

Значение flush time – времени продувки – будет приниматься во внимание только перед первым анализом. В ходе следующих анализов будет активирована стандартная для EnCal 3000 процедура Stream Ahead flushing, при которой продувка следующего контура происходит в течение текущего анализа. Значение Flush time служит для гарантированного результата только начального анализа и не используется, когда анализатор работает в своем нормальном цикле.

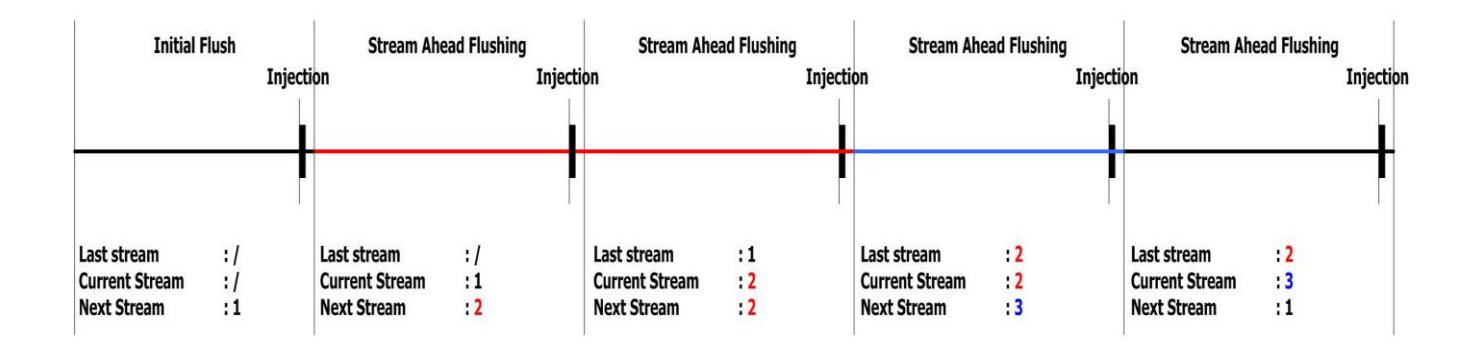

Закладка Sequence Properties позволяет задать следующие параметры:

| Sequence Properties                          | Verification Properties |                        |
|----------------------------------------------|-------------------------|------------------------|
| Sequence Properties                          | Verification Properties |                        |
|                                              | . ennement repense      | Calibration Properties |
|                                              |                         |                        |
| Main Sequence                                |                         |                        |
| Auto start sequence on power-up              |                         |                        |
| · · · · · ·                                  |                         |                        |
| e Run sequence continuously                  |                         |                        |
| <ul> <li>Times to repeat sequence</li> </ul> |                         |                        |
| Number of repeatings: 1                      |                         |                        |
|                                              |                         |                        |
| Run cycle time [sec]: 0                      |                         |                        |
|                                              |                         |                        |
| tream Selector                               |                         |                        |
| Home Position (on error and 1                | Stream Ahead Scheduling |                        |
| when sequence stops):                        |                         |                        |
|                                              |                         |                        |

- Auto start sequence on power-up
- Run sequence continuously
- Times to repeat sequence
- Run cycle time
- Home Position
- Stream Ahead Scheduling

автоматический запуск последовательности при включении питания непрерывный режим работы (устанавливается по

умолчанию)

- количество повторов последовательности (только для настройки)
- время цикла в секундах

номер потока, с которого начать последовательность в случае сбоя или отключения питания (можно задать либо номер потока, либо 0 для закрытия всех портов)

(продувка следующего контура при текущем анализе) – активируется по умолчанию

# 4.3 КАЛИБРОВКА

Для задания калибровки используются 3 закладки:

- Sequence table : время проведения калибровки
- Peak Identification Table : состав калибровочного газа (по сертификату)
- Calibration settings : различные калибровочные настройки

В большинстве случаев Вам понадобится изменить только состав калибровочного газа и время калибровки согласно контракта. Остальные параметры установлены изготовителем по умолчанию.

В таблице Sequence следует выбрать закладку **Calibration Table** и указать количество и тип калибровочных анализов.

|   | Sec        | quence Properties | 3          | 1        | Verification Properties | Calibration Properties |
|---|------------|-------------------|------------|----------|-------------------------|------------------------|
|   | Sec        | quence Table      |            |          | Verification Table      | Calibration Table      |
| ¥ | Replicates | Calib.Level       | Calib.Type | Stream # | Flush time (s)          | _                      |
| 1 | 1          | 1                 | 0. Ignore  | 3        | 150                     |                        |
| 2 | 2          | 1                 | 2. Append  | 3        | 0                       |                        |
| 3 |            |                   |            |          |                         |                        |

Например, в этом окне калибровка задается следующим образом:

- 1. 1 Ignore run первый анализ производится «вхолостую», для заполнения системы калибровочным газом. Результаты анализа не используются для расчета калибровочных коэффициентов.
- 2. 2 Append runs 2 анализа, по которым усредняются полученные значения калибровочных коэффициентов.

В колонке "Calib. Туре" можно выбрать также операцию "Replace" (заменить): это обозначает, что после каждого следующего калибровочного анализа определяемые калибровочные коэффициенты вводятся в память анализатора. Обратите внимание, что в данном примере калибровочный газ подключен к порту №3; в Вашем случае он может быть подключен к другому порту.

Закладка Calibration Properties определяет следующие параметры:

| Sequence Table                                    | Verification Table      | Calibration Table      |
|---------------------------------------------------|-------------------------|------------------------|
| Sequence Properties                               | Verification Properties | Calibration Properties |
| tivate Calibration Table on the following events: |                         |                        |
| On Sequence Startup                               |                         |                        |
| Vhen sequence is running                          |                         |                        |
| C On Runs Performed [runs]: 10                    |                         |                        |
| O On Time Elapsed [hours]: 1                      |                         |                        |
| On Fixed Time: Hour: 6 Minute: 0                  | Once Every n days: 1    |                        |
| C None                                            |                         |                        |
| On Verification Failure                           |                         |                        |

- Auto start on sequence start-up автоматический запуск калибровки при запуске последовательности анализов
- Запуск по наступлению определенных событий (после определенного количества рабочих анализов (runs) или определенного количества часов работы (hours))
- On Fixed time Запуск калибровки в определенное время дня (по умолчанию)
- None Никогда
- Запуск калибровки в случае неудачного результата поверочного анализа

В данном примере хроматограф будет калиброваться ежедневно в 6 часов утра.

Состав калибровочного газа необходимо ввести в таблицу **Peak Identification** (меню Method Metog), для двух каналов:

| <b>M</b> P | eak Iden | tification / Calibrat | ion: Channel | 1        |                |                |           |                |              |         | _       |     |
|------------|----------|-----------------------|--------------|----------|----------------|----------------|-----------|----------------|--------------|---------|---------|-----|
| #          | Active   | Peak Name             | ID           | Ret.Time | Rel.Ret.Window | Abs.Ret.Window | Reference | Selection Mode | Rel.Ret.Peak | Level 1 | Level 2 | Lev |
| 1          | M        | Nitrogen              | 1            | 7.132815 | 5              | 5              |           | 0. Nearest     |              | 11.0037 | 0       | 0   |
| 2          |          | Methane               | 2            | 9.397362 | 5              | 5              |           | 0. Nearest     |              | 86.011  | 0       | 0   |
| 3          | M        | CO2                   | 3            | 23.26828 | 5              | 5              |           | 0. Nearest     | 三            | 1.552   | 0       | 0   |
| 4          | M        | Ethane                | 4            | 38.13656 | 5              | 5              |           | 0. Nearest     |              | 0.75    | 0       | 0   |
|            |          |                       |              |          |                |                |           |                |              |         |         |     |
| •          |          |                       |              |          |                |                |           |                |              |         |         | Þ   |

#### После этого следует проверить настройки калибровки в Calibration Settings

| Review Peak Calibr                                                                          | ation: Channel 1                                                                                            |                                                                                                    | Злесь 💾                                 | Review Peak Calibrat                                                                                                | ion: Channel 2                                                     |                                                                                                    |                                                                                                    | <u> </u> |
|---------------------------------------------------------------------------------------------|----------------------------------------------------------------------------------------------------|----------------------------------------------------------------------------------------------------|-----------------------------------------|----------------------------------------------------------------------------------------------------|--------------------------------------------------------------------|----------------------------------------------------------------------------------------------------|----------------------------------------------------------------------------------------------------|----------|
| Calibration Settin                                                                          | ias                                                                                                    |                                                                                                    | залаю                                   | alibration Setting                                                                                                  | s                                                                  |                                                                                                    |                                                                                                    |          |
| Response Mode:<br>Calibration Mode:<br>R.F. Type:<br>Retention Update%<br>RF Unknown peaks: | Area                                                                                                    | Channel Independent Settings:         Total Calibration Levels:       1         Calibration Check Alarm:       ✓         Initial Calibration:       ✓         Initial Calibration:       ✓         Retention       ✓         Window Update:       1. Calibration         Allow overriding Curve Coefficients:       厂 | тся<br>следу<br>ющие<br>парам<br>етры : | Response Mode:<br>Calibration Mode:<br>R.F. Type:<br>Retention Update%<br>RF Unknown peaks: (                       | Area<br>External Standard<br>Manual and Curve<br>50<br>Abs. ( Rel. | Channel     Total Ca     Calibrati     Calibrati     Initial Ca     Retentio     Window     Allow ov | Independent Settings:<br>Iibration Levels.: 1<br>on Check Alarm :<br>Iibration:<br>Dupdate: 1. Calibration<br>erriding Curve Coefficients: | Ĵ        |
| Calibration Resul<br>Nitrogen<br>Methane<br>CO2<br>Ethane                                   | ts<br>140,000<br>120,000<br>00,000<br>00,000<br>40,000<br>00<br>00<br>00<br>00<br>00<br>00<br>00<br>00<br>0 | 12.1040                                                                                                    |                                         | alibration Results<br>opene<br>Sutane<br>Butane<br>so-Pentane<br>Pentane<br>Pentane<br>Heptane<br>Heptane<br>Octane | 5<br>10,0<br>8,0<br>€<br>6,0<br>₹<br>4,0<br>2,0                    |                                                                                                    | 0.33<br>Amount                                                                                                    | 3069     |
|                                                                                             |                                                                                                    | Amount                                                                                                    |                                         | Peak                                                                                                    | Amount 1                                                           | Area 1                                                                                               |                                                                                                    |          |
| Peak                                                                                        | Amount 1 Area 1                                                                                             |                                                                                                    |                                         | Propane                                                                                                    | 0.300630 (1)                                                       | 9287.637675 (1)                                                                                      |                                                                                                    |          |
| Nitrogen                                                                                    | 11.003700 (1) 128514                                                                                        | 1609084 (1)                                                                                                    | _                                       | i-Butane                                                                                                    | 0.100300 (1)                                                       | 3644.650091 (1)                                                                                      |                                                                                                    |          |
| Methane                                                                                     | 86.011000 (1) 862642                                                                                        | 906765 (1)                                                                                                    | _                                       | n-Butane                                                                                                    | 0.100020 (1)                                                       | 3788.860455 (1)                                                                                      |                                                                                                    |          |
| CO2                                                                                         | 1.552000 (1) 21744                                                                                          | 948636 (1)                                                                                                    |                                         | neo-Pentane                                                                                                    | 0.049830 (1)                                                       | 1880.160429 (1)                                                                                      |                                                                                                    |          |
| Ethane                                                                                      | 0.750000 (1) 11358.0                                                                                        | 662299 (1)                                                                                                    | _                                       | i-Pentane                                                                                                    | 0.049280 (1)                                                       | 2036.011745 (1)                                                                                      |                                                                                                    |          |
|                                                                                             |                                                                                                    |                                                                                                    |                                         | n-Hexane                                                                                                    | 0.049900 (1)                                                       | 2133.53/5/8 (1)<br>2294147937 (1)                                                                    |                                                                                                    |          |
| 1                                                                                           |                                                                                                    |                                                                                                    | I                                       | TT TOXOTO                                                                                                    |                                                                    | 223 (() 1331 (())                                                                                    |                                                                                                    | <b>_</b> |

| Response mode :         | метод анализа пиков по высоте или по площади; обычно используется площадь, т.к. она дает лучшее представление. По умолчанию выставлена площадь.                                                                                                    |
|-------------------------|----------------------------------------------------------------------------------------------------|
| • RF type :             | расчет калибровочных коэффициентов. Возможны варианты<br>Manual, Curve, Manual and Curve (последний – по умолчанию).<br>Обычно калибровочные коэффициенты определяются<br>автоматически по калибровочной кривой (Curve), за<br>исключением случаев, когда измеряемый компонент не<br>присутствует в калибровочном газе                                                                                |
| Retention Update :      | Определяет допустимое значение изменения ожидаемого<br>времени появления пика на основании калибровки. Обычно 50%<br>: например, если при калибровке время появления вершины<br>пика изменяется на 1 секунду, то ожидаемое время в таблице<br>идентификации пиков изменится на 0.5 с. Это сделано для того,<br>чтобы не допустить слишком резких изменений из-за случайного<br>результата калибровки. |
| Calibration Check Alarm | Аварийная сигнализация при ошибке калибровки. Установлено по умолчанию.                                                                                                    |
| Initial Calibration     | Первая калибровка. Следует активировать перед первой калибровкой при сдаче хроматографа в эксплуатацию на объекте, либо при подключении нового баллона с калибровочной смесью.                                                                                                    |

| RF Unknown Peaks                                  | Значение калибровочного коэффициента для пика, который     |
|---------------------------------------------------|------------------------------------------------------------|
|                                                   | система не смогла распознать. О по умолчанию.              |
| <ul> <li>Retention Window update</li> </ul>       | Изменение ожидаемого временного диапазона появления пиков. |
|                                                   | По умолчанию – только при калибровке. Теоретически можно   |
|                                                   | применить при каждом рабочем анализе, однако на практике   |
|                                                   | это не нужно; занимает ресурсы процессора, требуемые для   |
|                                                   | вычислений.                                                |
| <ul> <li>Allow overriding Curve Coeff.</li> </ul> | Не обновлять калибровочные коэффициенты. По умолчанию      |
|                                                   | отключено (коэф. обновляются автоматически). Используется  |
|                                                   | только в процессе настройки и тестирования.                |

Настройка аварийной сигнализации осуществляется через команду Alarms :

| RGC  | 3000 | - #60500             | 0202-EnCal                          | 3000: Read      | y       |        |        |        |   |
|------|------|----------------------|-------------------------------------|-----------------|---------|--------|--------|--------|---|
| File | View | Method               | Application                         | Automation      | Control | Report | Window | v Help |   |
|      | ê 🔲  | 🞒 <mark>1:</mark> CF | Normalize<br>Calorífic P            | ower            |         | 2      | 20     |        | 3 |
|      |      |                      | Verification<br>Alarms<br>Timed Rel | n Check<br>lays |         |        |        |        |   |

Таблица **Alarm Table** позволяет задать минимальные и максимально допустимые значения для всех определяемых величин:

|    | Alarm Settings |                       |                                               | Alarm Tabl | e       | L        |              |             |         |
|----|----------------|-----------------------|-----------------------------------------------|------------|---------|----------|--------------|-------------|---------|
| #  | Active         | Param Type            | Parameter                                     | Minimum    | Maximum | Alarm On | Invert Alarm | Relay Alarm | Relay#  |
| 1  | M              | 4. Verifications      | <ul> <li>3. Unknown peaks detected</li> </ul> | 0          | 0       | 5. All   |              |             | 0. None |
| 2  | M              | 3. Sample results     | 1. Sum ESTD                                   | 35         | 45      | 5. All   |              |             | 0. None |
| 3  | M              | 6. ISO 6976 Results   | 5. Hs                                         | 35         | 45      | 5. All   |              | 100         | 0. None |
| 4  | M              | 6. ISO 6976 Results   | 8. Rel. Density                               | 0.55       | 0.75    | 5. All   |              |             | 0. None |
| 5  | M              | 4. Verifications      | 4. Calibration alarm                          | 0          | 0       | 5. All   |              |             | 0. None |
| 6  | M              | 2. Normalized Amounts | 1. Nitrogen (chan 1)                          | 0          | 10      | 5. All   |              |             | 0. None |
| 7  | M              | 2. Normalized Amounts | 2. Methane (chan 1)                           | 70         | 100     | 5. All   |              |             | 0. None |
| 8  | M              | 2. Normalized Amounts | 3. CO2 (chan 1)                               | 0          | 10      | 5. All   |              |             | 0. None |
| 9  | M              | 2. Normalized Amounts | 4. Ethane (chan 1)                            | 0          | 10      | 5. All   |              |             | 0. None |
| 10 | M              | 2. Normalized Amounts | 5. Propane (chan 2)                           | 0          | 5       | 5. All   |              |             | 0. None |
| 11 | M              | 2. Normalized Amounts | 6. i-Butane (chan 2)                          | 0          | 1       | 5. All   |              |             | 0. None |
| 12 |                | 2. Normalized Amounts | 7. n-Butane (chan 2)                          | 0          | 1       | 5. All   |              |             | 0. None |
| 13 | M              | 2. Normalized Amounts | 8. neo-Pentane (chan 2)                       | 0          | 0.1     | 5. All   |              |             | 0. None |
| 14 | M              | 2. Normalized Amounts | 9. i-Pentane (chan 2)                         | 0          | 0.1     | 5. All   |              |             | 0. None |
| 15 | M              | 2. Normalized Amounts | 10. n-Pentane (chan 2)                        | 0          | 0.1     | 5. All   |              |             | 0. None |
| 16 | M              | 2. Normalized Amounts | 11. n-Hexane (chan 2)                         | 0          | 0.1     | 5. All   |              |             | 0. None |
| 17 | M              | 2. Normalized Amounts | 12. n-Heptane (chan 2)                        | 0          | 0.1     | 5. All   |              |             | 0. None |
| 18 | M              | 2. Normalized Amounts | 13. n-Octane (chan 2)                         | 0          | 0.1     | 5. All   |              |             | 0. None |
| 19 |                |                       |                                               |            |         |          |              |             |         |

В принципе каждый аварийный сигнал можно определить для только одного потока в колонке "Alarm On", однако на практике все эти аварийные сигналы обычно распространяются на все потоки ("All"). Эта таблица также позволяет вывести выбранный аварийный сигнал на переключающее реле (не более 3)

После завершения настроек не забудьте отметить галочкой включение аварийной сигнализации в закладке Alarm Settings !

| Alarm Settings      | Alarm Table |  |
|---------------------|-------------|--|
| arming parameters   |             |  |
| Alarm table enabled |             |  |

#### 4.4 ПОВЕРКА

Поверка представляет собой анализ калибровочного газа и сравнение результатов с сертификатом; обычно используется для подтверждения метрологических характеристик анализатора. В принципе для поверки можно использовать любой газ с известным компонентным составом, но для практических целей обычно используется калибровочная смесь.

Поверку можно включить через таблицу анализа потоков Sequence Table,

|   | Sequen          | ce Properties | ľ           |          | Verification Properties | Calibration Properties |
|---|-----------------|---------------|-------------|----------|-------------------------|------------------------|
|   | Sequer          | ce Table      | Ľ           |          | Verification Table      | Calibration Table      |
| ŧ | Sample Type     | Replicates    | Calib.Level | Stream # | Flush time (s)          |                        |
| 1 | 1. Analysis     | 1             | 1           | 1        | 150                     |                        |
| 2 | 1. Analysis     | 2             | 1           | 2        | 150                     |                        |
| 3 | 4. Verification | 1             | 1           | 3        | 150                     |                        |
|   |                 |               |             |          |                         |                        |

однако эта таблица предназначена для автоматического анализа в непрерывном режиме, поэтому лучше использовать закладку **Verification Table**. Она позволяет указать количество анализов и номер порта хроматографа, к которому подключен калибровочный газ (обычно – порт калибровочного газа)

|   | Seq        | uence Properties | 5        |                | Verification Properties | Calibration Properties |
|---|------------|------------------|----------|----------------|-------------------------|------------------------|
|   | Sec        | quence Table     |          | <u> </u>       | Verification Table      | Calibration Table      |
| B | Replicates | Calib.Level      | Stream # | Flush time (s) |                         |                        |
| 1 |            | 1                | 1        | 150            |                         |                        |
|   |            | 0                | 34       | 0              |                         |                        |
|   |            |                  |          |                |                         |                        |
|   |            |                  |          |                |                         |                        |

Закладка **Verification Properties** позволяет, например, задать поверочный анализ после определенного количества рабочих анализов, либо по времени.

| Sequence Table                                   | Verification Table      | Calibration Table      |
|--------------------------------------------------|-------------------------|------------------------|
| Sequence Properties                              | Verification Properties | Calibration Properties |
| vate Verification Table on the following events: |                         |                        |
| On Sequence Startup                              |                         |                        |
| hen sequence is running                          |                         |                        |
| On Runs Performed (runs]: 10000                  |                         |                        |
| On Time Elapsed [hours]: 1                       |                         |                        |
| On Fixed Time: Hour: 0 Minute: 0                 | Once Every n days: 1    |                        |
| C None                                           |                         |                        |
|                                                  |                         |                        |
|                                                  |                         |                        |

#### Параметры поверочной операции задаются через позицию меню Verification Check

| RGC                 | 3000 | - #60500 | 0202-EnCal  | 3000: Read | y         |        |        |        |   |
|---------------------|------|----------|-------------|------------|-----------|--------|--------|--------|---|
| File                | View | Method   | Application | Automation | Control   | Report | Window | w Help |   |
|                     |      | 🞒 1: CF  | Normalize   |            | 1 - 2 - 2 | 2      | € 5    |        | 3 |
| and a second second |      |          | Calorific P | ower       |           |        |        |        |   |
|                     |      |          | Verificatio | n Check    |           |        |        |        |   |
|                     |      |          | Alarms      |            |           |        |        |        |   |
|                     |      |          | Timed Re    | lays       |           |        |        |        |   |

Закладка **Verification Table** позволяет ввести минимальные и максимальные допустимые значения для всех компонентов и расчетных данных :

|    |        | Verification Settings | Verificatio             | on Table |         |
|----|--------|-----------------------|-------------------------|----------|---------|
| #  | Active | Param Type            | Parameter               | Minimum  | Maximum |
| 1  | V      | 2. Normalized Amounts | 1. Nitrogen (Chan 1)    | 10.8     | 11.2    |
| 2  |        | 2. Normalized Amounts | 2. Methane (Chan 1)     | 85.8     | 86.2    |
| 3  |        | 2. Normalized Amounts | 3. CO2 (Chan 1)         | 1.5      | 1.6     |
| 4  |        | 2. Normalized Amounts | 4. Ethane (Chan 1)      | 0.7      | 0.8     |
| 5  |        | 2. Normalized Amounts | 5. Propane (Chan 2)     | 0.25     | 0.35    |
| 6  | M      | 2. Normalized Amounts | 6. i-Butane (Chan 2)    | 0.9      | 0.11    |
| 7  | M      | 2. Normalized Amounts | 7. n-Butane (Chan 2)    | 0.9      | 0.11    |
| 8  |        | 2. Normalized Amounts | 8. neo-Pentane (Chan 2) | 0.045    | 0.055   |
| 9  |        | 2. Normalized Amounts | 9. i-Pentane (Chan 2)   | 0.045    | 0.055   |
| 10 |        | 2. Normalized Amounts | 10. n-Pentane (Chan 2)  | 0.045    | 0.055   |
| 11 |        | 2. Normalized Amounts | 11. n-Hexane (Chan 2)   | 0.045    | 0.055   |
| 12 |        | 2. Normalized Amounts | 12. n-Heptane (Chan 2)  | 0.015    | 0.025   |
| 13 |        | 2. Normalized Amounts | 13. n-Octane (Chan 2)   | 0.005    | 0.015   |
| 14 |        | 6. ISO 6976 Results   | 5. Hs                   | 35.65    | 35.67   |
| 15 | M      | 6. ISO 6976 Results   | 8. Rel. Density         | 0.6285   | 0.6295  |

Не забудьте активировать сигнализацию через закладку Verification Settings !

| Verification Check         |                    |  |
|----------------------------|--------------------|--|
| Verification Settings      | Verification Table |  |
| Verification parameters    |                    |  |
| Verification table enabled |                    |  |
|                            |                    |  |
|                            |                    |  |

# 4.5 РАБОТА С ХРОМАТОГРАММОЙ

На экране всегда отображаются 2 хроматограммы, по одной на каждый канал, в полном масштабе:

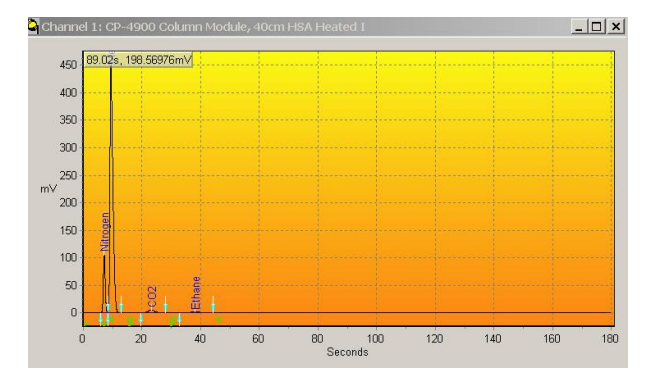

Увеличение масштаба (ZOOM IN) можно активировать двумя способами :

Вызовом Zoom Menu, щелчком правой кнопкой мыши

| Copy to Cipboard    |
|---------------------|
| Zoom 10 x           |
| Zoom 100 x          |
| Zoom 500 x          |
| Zoom 1000 ×         |
| Zoom 5000 x         |
| Zoom 10000 $\times$ |
| Unzoom 2 x          |
| Unzoom $10 \times$  |
| Unzoom 100 $\times$ |
|                     |

 Либо отметить квадрат, удерживая нажатой левую кнопку мыши; начинать следует с верхего левого угла желаемой зоны увеличения.

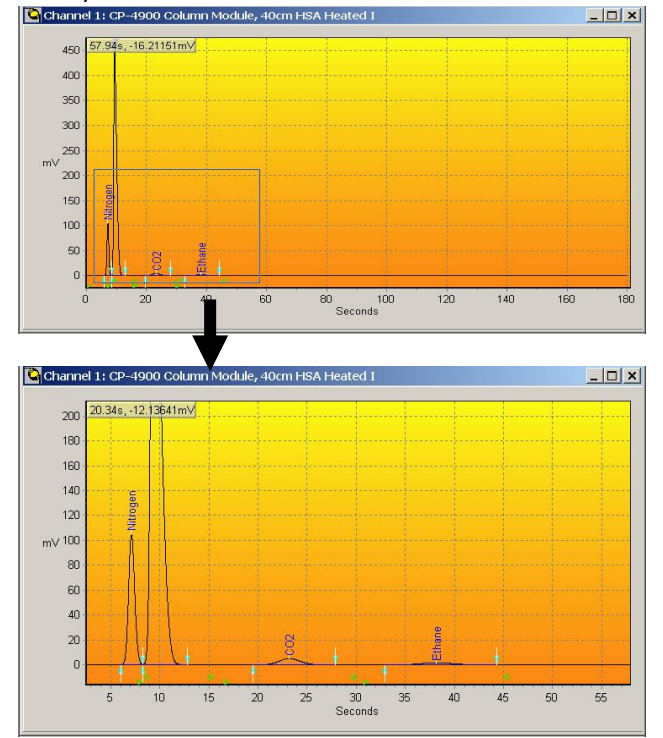

**Уменьшение масштаба (ZOOM OUT)** производится таким же образом. Для возврата полной хроматограммы на экран начните с правого нижнего угла.

# 4.6 НАСТРОЙКА ВРЕМЕНИ ПОЯВЛЕНИЯ ПИКОВ

Время удержания компонентов на адсорбенте в хроматографических колонках и соответственно время появления пиков зависит от давления и температуры. При их изменении следует изменить и временные рамки появления пиков. Два измерительных канала анализатора полностью независимы, поэтому если рабочие условия были изменены только для одного из них, то и перенастройка временных интервалов требуется только для этого канала.

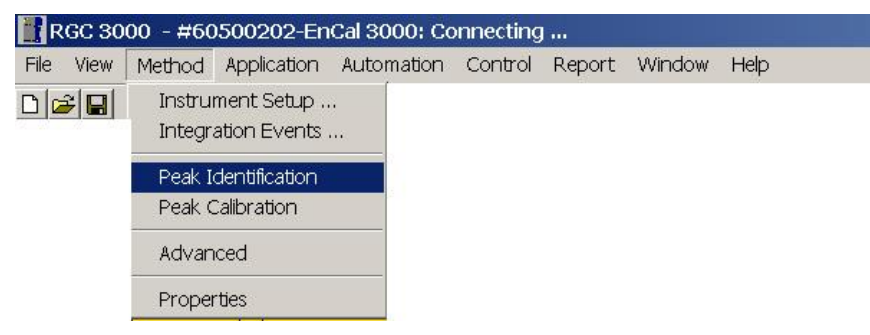

Эти операции производятся через команду меню Peak Identifcation :

| # | Active | Peak Name | ID | P CTime  | Rel.Ret.Window | Abs.Ret.Window | Reference | Selection Mode | Rel.Ret.Peak | Level 1 | Level 2 | Le |
|---|--------|-----------|----|----------|----------------|----------------|-----------|----------------|--------------|---------|---------|----|
| 1 |        | Nitrogen  | 1  | 7.132815 | 5              | 5              |           | 0. Nearest     |              | 11.0037 | 0       | 0  |
| 2 | M      | Methane   | 2  | 9.397362 | 5              | 5              |           | 0. Nearest     |              | 86.011  | 0       | 0  |
| 3 | M      | CO2       | 3  | 23.26828 | 5              | 5              |           | 0. Nearest     |              | 1.552   | 0       | 0  |
| 4 | M      | Ethane    | 4  | 38.13656 | 5              | 5              |           | 0. Nearest     |              | 0.75    | 0       | 0  |
|   |        |           |    |          |                |                |           |                |              |         |         |    |

Канал выбирается через окно выбора каналов :

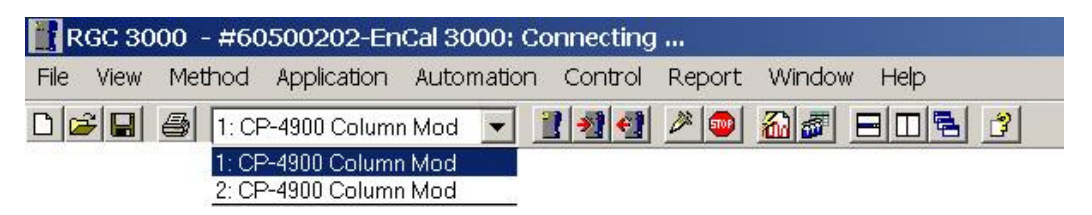

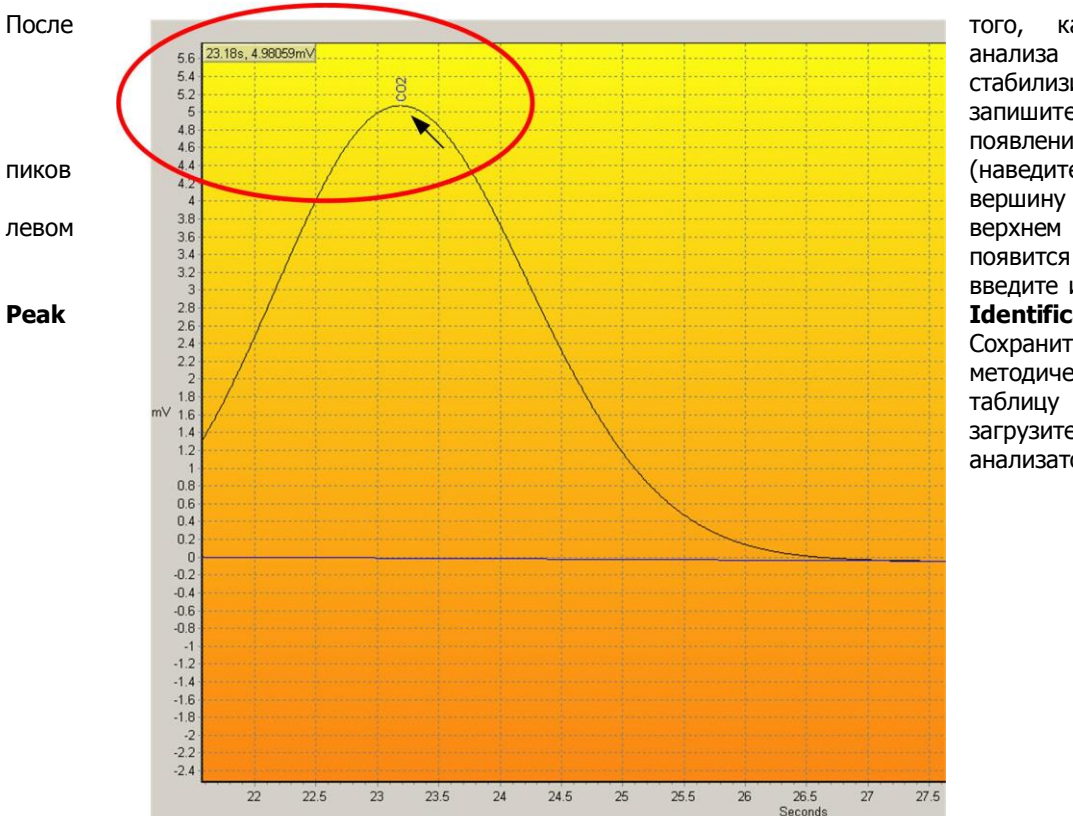

как процесс анализа стабилизировался, запишите времена появления вершин (наведите мышь на вершину пика, в

углу появится время) и введите их в таблицу Identification.

#### Сохраните

методическую таблицу на диск и загрузите ее в память анализатора.

# 4.7 НАСТРОЙКА АВАРИЙНОЙ СИГНАЛИЗАЦИИ

Настройка аварийной сигнализации осуществляется через позицию меню Alarms :

| RGC  | 3000 | - #60500       | 0202-EnCal                        | 3000: Read      | y       |        |        |        |   |
|------|------|----------------|-----------------------------------|-----------------|---------|--------|--------|--------|---|
| File | View | Method         | Application                       | Automation      | Control | Report | Windov | v Help |   |
| D    |      | 🛃 <u>1:</u> CF | Normalize<br>Calorífic P          | ower            | 2 2 4   | 2      | 20     |        | 3 |
|      |      |                | Verificatio<br>Alarms<br>Timed Re | n Check<br>lays |         |        |        |        |   |

Минимальные и максимальные допустимые значения для всех компонентов и расчетных величин вводятся в Alarm Table :

|    |        | Alarm Settings             | ĭ                                             | Alarm Tabl | e       | L        |              |             |         |
|----|--------|----------------------------|-----------------------------------------------|------------|---------|----------|--------------|-------------|---------|
| #  | Active | ctive Param Type Parameter |                                               | Minimum    | Maximum | Alarm On | Invert Alarm | Relay Alarm | Relay#  |
| 1  | M      | 4. Verifications           | <ul> <li>3. Unknown peaks detected</li> </ul> | 0          | 0       | 5. All   |              |             | 0. None |
| 2  | M      | 3. Sample results          | 1. Sum ESTD                                   | 35         | 45      | 5. All   |              |             | 0. None |
| 3  | M      | 6. ISO 6976 Results        | 5. Hs                                         | 35         | 45      | 5. All   |              |             | 0. None |
| 4  | M      | 6. ISO 6976 Results        | 8. Rel. Density                               | 0.55       | 0.75    | 5. All   |              |             | 0. None |
| 5  | M      | 4. Verifications           | 4. Calibration alarm                          | 0          | 0       | 5. All   |              |             | 0. None |
| 6  |        | 2. Normalized Amounts      | 1. Nitrogen (chan 1)                          | 0          | 10      | 5. All   |              |             | 0. None |
| 7  | M      | 2. Normalized Amounts      | 2. Methane (chan 1)                           | 70         | 100     | 5. All   |              |             | 0. None |
| 8  | M      | 2. Normalized Amounts      | 3. CO2 (chan 1)                               | 0          | 10      | 5. All   |              |             | 0. None |
| 9  | M      | 2. Normalized Amounts      | 4. Ethane (chan 1)                            | 0          | 10      | 5. All   |              |             | 0. None |
| 10 | V      | 2. Normalized Amounts      | 5. Propane (chan 2)                           | 0          | 5       | 5. All   |              |             | 0. None |
| 11 | M      | 2. Normalized Amounts      | 6. i-Butane (chan 2)                          | 0          | 1       | 5. All   |              |             | 0. None |
| 12 | M      | 2. Normalized Amounts      | 7. n-Butane (chan 2)                          | 0          | 1       | 5. All   |              |             | 0. None |
| 13 | M      | 2. Normalized Amounts      | 8. neo-Pentane (chan 2)                       | 0          | 0.1     | 5. All   |              |             | 0. None |
| 14 | M      | 2. Normalized Amounts      | 9. i-Pentane (chan 2)                         | 0          | 0.1     | 5. All   |              |             | 0. None |
| 15 | M      | 2. Normalized Amounts      | 10. n-Pentane (chan 2)                        | 0          | 0.1     | 5. All   |              |             | 0. None |
| 16 | M      | 2. Normalized Amounts      | 11. n-Hexane (chan 2)                         | 0          | 0.1     | 5. All   |              |             | 0. None |
| 17 | M      | 2. Normalized Amounts      | 12. n-Heptane (chan 2)                        | 0          | 0.1     | 5. All   |              |             | 0. None |
| 18 | M      | 2. Normalized Amounts      | 13. n-Octane (chan 2)                         | 0          | 0.1     | 5. All   |              |             | 0. None |
| 19 |        |                            |                                               |            |         |          |              |             |         |

В принципе, каждый аварийный сигнал может быть привязан к конкретному потоку (рабочему или калибровочному) через колонку "Alarm On", но обычно все аварийные сигналы распространяются на все потоки ("All"). Через эту таблицу можно вывести определенный аварийный сигнал на реле (не более 3)

Не забудьте активировать аварийную сигнализацию через закладку Alarm Settings !

| 📥 Alarms            |             |  |
|---------------------|-------------|--|
| Alarm Settings      | Alarm Table |  |
| Alarming parameters |             |  |
| Alarm table enabled |             |  |
|                     |             |  |
|                     |             |  |

### 4.8 НАСТРОЙКА СВЯЗИ ПО ПРОТОКОЛУ MODBUS

Позиция меню **Modbus Setup** позволяет настроить коммуникационные параметры для связи анализатора с внешними устройствами по протоколу Modbus

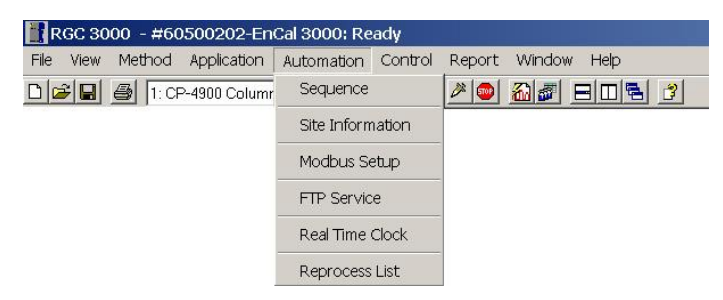

Закладка **Process Settings** определяет параметры протокола. По умлочанию EnCal 3000 настроен на связь по протоколу Instromet RTU Modbus, скорость передачи 9600.

| Process Settings                          | Registers Setup                 |  |
|-------------------------------------------|---------------------------------|--|
| tocol                                     |                                 |  |
| C MODICON                                 | ANIEL / ENRON / OMNI            |  |
| nchronization with Modbus Master          |                                 |  |
| eset-Time New Data Available flag [s]: 60 |                                 |  |
| mmunication Settings                      |                                 |  |
| ommon settings:                           | Serial communincation settings: |  |
| lave Address: 1                           | Baudrate: 9600                  |  |
| Floating Point Type Conversion            | Comport Primary: 1              |  |
| Normal     O     Reverse                  | Comport Secondary. 2            |  |
|                                           | Serial Transmission Mode        |  |
|                                           | RTU C ASCII                     |  |
|                                           |                                 |  |
|                                           |                                 |  |

При необходимости скорость связи можно изменить через меню настройки прибора. Выйдете из программы RGC3000, вернитесь в меню запуска (start-up menu). Выберите подключенный анализатор, затем нажмите **Configure** в меню **Control** и снова **Configure** в следующем окне.

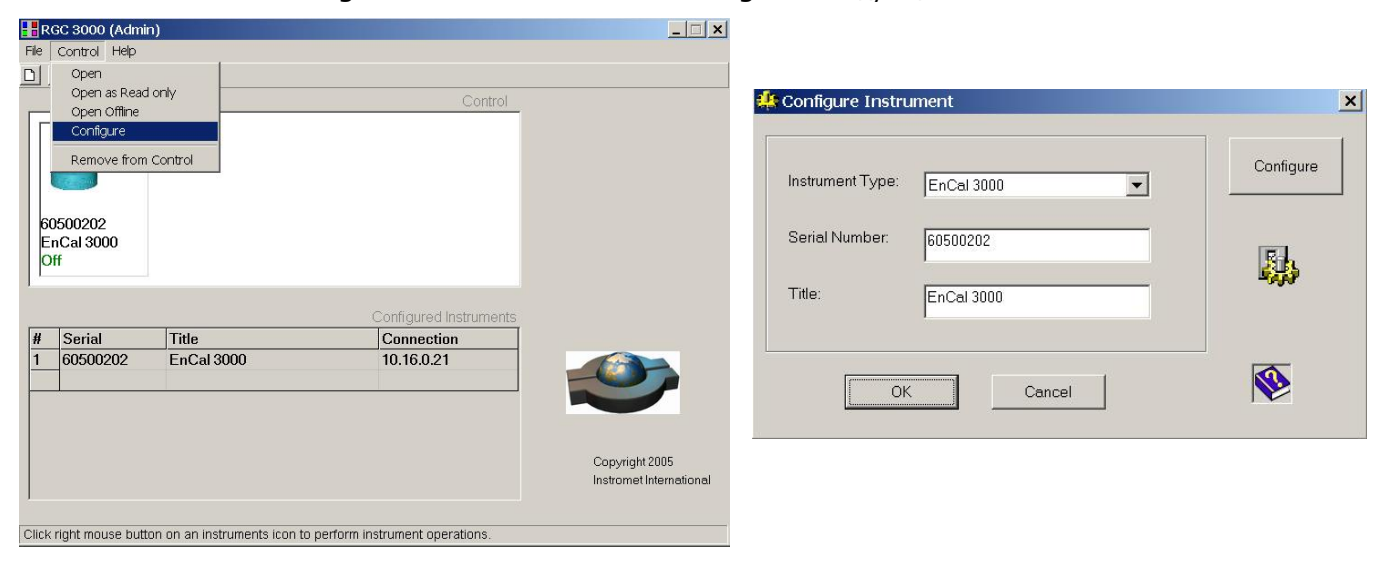

Выберите закладку **Automation** в окне настройки хроматографа.

| mmunication —                                                                                                    |                                                                                |                           |                                                                                                    | - Services-        |                                            |
|----------------------------------------------------------------------------------------------------|--------------------------------------------------------------------------------|---------------------------|----------------------------------------------------------------------------------------------------|--------------------|--------------------------------------------|
|                                                                                                    | Ethernet setur                                                                 | )                         | 16 0 21                                                                                                    | U                  | odate MPU firmware                         |
| Ethernet                                                                                                    | Host name t                                                                    | his PC: jbat              |                                                                                                    | Calik              | orate pressure sensors                     |
|                                                                                                    |                                                                                |                           | Setup IP address                                                                                               |                    | Reset EnCal 3000                           |
| nfiguration                                                                                                    |                                                                                |                           |                                                                                                    |                    |                                            |
| Hardwa                                                                                                    | re                                                                             | User                      | ProStation                                                                                                    | Automation         | Info                                       |
| Alarm Rela<br>Timed Rela<br>Digital Input<br>Analog Out<br>Analog Inpu<br><u>Extension b</u><br>Board#:<br>Address: | To be used<br>ys: 0<br>s: 0<br>pouts: 0<br>ts: 0<br>coard detection:<br>0<br>1 | Available 10 3 9 0 6 Next | Streamer Type: F<br>Number of Streams: Serial Ports:<br>Comport VICI: F<br>LCD Display: Modbus: G<br>Modbus: G | Relays (solenoids) | Download<br>em<br>Modbus Baudrate:<br>9600 |
| Sh<br>strument serial                                                                                               | ow I/O Configurat                                                              | ion                       | miscellaneous:                                                                                                 | ernal 'Ready In'   | d Doort                                    |
|                                                                                                    |                                                                                |                           |                                                                                                    | <u>opiou</u>       |                                            |

Скорость связи можно изменить в правом нижнем углу окна. Не забудьте загрузить новые настройки в память анализатора (после чего анализатор запросит произвести перезагрузку, что делается кнопкой **Reset EnCal 3000** в правом верхнем углу окна).

Никогда не изменяйте настройки СОМ-порта: они определяют конфигурацию внутренних СОМ-портов хроматографа EnCal 3000.

Закладка Register Setup позволяет настраивать регистры ModBus :

| #  | Active | Register Type                                     | Register # | Data Type          | Parameter ID.                                                                                                    | 1 | Channel                                   | Peak# |
|----|--------|---------------------------------------------------|------------|--------------------|----------------------------------------------------------------------------------------------------|---|-------------------------------------------|-------|
| 15 |        | 2. Holding Register (RW)                          | 7009       | 3. Float           | 2401. Appl.: Stream Component Norm%(Double, CHAN=stream, PEAK)                                                                                                    | - | 1. Stream 1                               | 9     |
|    |        | 2. Holding Register (RV 💌                         |            | 3. Float 💌         | 2401. Appl.: Stream Component Norm%(Double, CHAN=stream, PEAK)                                                                                                    | • | 1. Stream 1                               | -     |
|    |        | 0. Coil Status (RW)<br>1. Input Status (R)        |            | 0. Bit<br>1. Int16 | 2401. Appl.: Stream Component Norm%(Double, CHAN=stream, PEAK)<br>2402. Appl.: Stream Alarm on Index(Int32, CHAN=stream, PEAK=index)                                                  |   | 0. None<br>1. Stream 1                    |       |
|    |        | 2. Holding Register (RW)<br>3. Input Register (R) |            | 3. Float           | 2403. Appl.: Stream Overall Alarm Status (nt32, CHAN=stream)<br>2404. Appl.: Stream Compressibility (Double, CHAN=stream)<br>2405. Appl.: Stream Wohbe Superior (Double, CHAN=stream) |   | 2. Stream 2<br>3. Stream 3<br>4. Stream 4 |       |
|    |        |                                                   |            |                    | 2406. Appl: Stream ISO Hs (Double, CHAN=stream)<br>2407. Appl: Stream ISO Hi (Double, CHAN=stream)                                                                                    | - | 5. Stream 5<br>6. Stream 6                |       |
|    |        |                                                   |            |                    | 2408. Appl.: Stream ISO Abs.Density (Double, CHAN=stream)                                                                                                    | - |                                           |       |

 Register Type : Тип регистров – либо только чтение (R) либо чтение и запись (Read/Write (R/W)), также указывается либо бит (Status) либо регистр

Register # :

Номер регистра. Задается пользователем. Для протокола Instromet следует иметь в виду следующий формат :

- 0 4999: 2 байта на регистр
- 5000 6999: 4-байтное целое число (Integers)
- 7000 и выше: 4-байтное число с плавающей точкой (Floating Point) Протокол Modicon всегда использует 4 регистра

Data Type : Тип данных. Бит, если в типе регистра указано Status, целое (16 бит или 32 бит) или число с плавающей точкой, если в типе регистра указано Register

- Parameter ID: Идентификация выдаваемого параметра. Список всех доступных параметров приведен ниже.
- Channel: Канал. Эта колонка зарезервирована для указания номера канал или номера потока газа, в зависимости от выдаваемого параметра.
- Peak # : Номер пика, номер компонента. Указывается, если это необходимо.

# 4.9 СОЗДАНИЕ ОТЧЕТОВ

Отчеты выдаются либо на экране, либо распечатываются через принтер.

| RGC 3000 - #60500202-EnCal 3000: Initializing   |                                                                                                    |
|-------------------------------------------------|----------------------------------------------------------------------------------------------------|
| File View Method Application Automation Control | Report Window Help                                                                                                    |
| D 🗃 🖶 🥌 1: CP-4900 Column Mod 💌 <u> 1</u>       | Integration Report<br>Application Report<br>Stream Application Report<br>Diagnostics<br>Print Integration Report<br>Print Application Report<br>Auto Print Application Report on Calibration<br>Auto Print Application Report on Alarm |

Позиция **Integration Report** выдает детализированный отчет об анализе компонентного состава. Оно используется только в ходе настройки или тестов, для диагностики.

| 📊 In | tegratior | n Report |             |            |               |             |             |               |          |            |            | _ 🗆 🗙   |
|------|-----------|----------|-------------|------------|---------------|-------------|-------------|---------------|----------|------------|------------|---------|
| #    | Channel   | Peak#    | Peakname    | ESTD Conc. | Retention [s] | PeakRRT [s] | Area        | Height        | Width[s] | Separ.Code | Validation | Pk Star |
| 1    | 1         | 1        | Nitrogen    | 10.967686  | 7.10          | 0.0000      | 128093.9909 | 10451733.9936 | 0.6918   | BV         | 0          | 6.01    |
| 2    | 1         | 2        | Methane     | 85.981836  | 9.37          | 0.0000      | 862350.4112 | 45059018.3342 | 1.0685   | VB         | 0          | 8.28    |
| 3    | 1         | 3        | CO2         | 1.550469   | 23.19         | 0.0000      | 21723.4924  | 508479.4451   | 2.4089   | BB         | 0          | 19.48   |
| 4    | 1         | 4        | Ethane      | 0.748245   | 38.17         | 0.0000      | 11332.0806  | 171393.9907   | 3.7343   | BB         | 0          | 32.89   |
| 5    | 2         | 5        | Propane     | 0.323125   | 9.84          | 0.0000      | 9982.6115   | 1801833.9897  | 0.3171   | BV         | 0          | 9.41    |
| 6    | 2         | 6        | i-Butane    | 0.106053   | 11.55         | 0.0000      | 3853.7175   | 556592.4616   | 0.3922   | VB         | 0          | 10.91   |
| 7    | 2         | 7        | n-Butane    | 0.107627   | 12.89         | 0.0000      | 4077.0061   | 550952.7587   | 0.4194   | BV         | 0          | 12.23   |
| 8    | 2         | 8        | neo-Pentane | 0.053430   | 13.56         | 0.0000      | 2015.9837   | 230746.6657   | 0.5589   | VB         | 0          | 13.27   |
| 9    | 2         | 9        | i-Pentane   | 0.053120   | 17.37         | 0.0000      | 2194.6649   | 208464.9337   | 0.5933   | BV         | 0          | 16.31   |
| 10   | 2         | 10       | n-Pentane   | 0.053862   | 19.51         | 0.0000      | 2302.9581   | 218336.5513   | 0.5942   | VB         | 0          | 18.41   |
| 11   | 2         | 11       | n-Hexane    | 0.053600   | 33.99         | 0.0000      | 2487.7018   | 151067.4288   | 0.9289   | BB         | 0          | 32.55   |
| •    |           |          |             | 1          |               |             |             |               |          |            |            | )<br>)  |

Позиция **Application Report** выдает отчет о полном компонентном составе газа, с расчетными значениями, указанием номера потока. Этот отчет обычно используется оператором в рабочем режиме.

| L KU    | C 3000 -   | #60500202-EnCal 3000: Ready   | - [Application F | leport]     |               |             |               |            |        |                      | _ <u>= </u> = × |
|---------|------------|-------------------------------|------------------|-------------|---------------|-------------|---------------|------------|--------|----------------------|-----------------|
| Fi Fi   | le View    | Method Application Automation | Control Report   | Window Hel  | P             |             |               |            |        |                      | - 8 >           |
|         |            | 🚰 🛛 2: CP-4900 Column Mod 💌   |                  | P 💿 🔬 🕯     |               | 3           |               |            |        |                      |                 |
| SAM     | PLE        |                               | ENERG            | ìΥ          |               | ENVIRO      | NMENT         |            |        | Hide non Appl.pks    |                 |
| Samp    | ling Time  | 09/11/2005 16:43:39           | Calc.Me          | thod        | ISO 6976      | Cabinet Te  | emperature 33 |            |        | Hide lanored Appl    | oks —           |
| Run 1   | Jumber     | 19                            | Compres          | sibility    | 0.99769       | Ambient Pr  | ressure 102   |            |        | j inde ignored Appel |                 |
| Run 1   | Гуре       | Analysis                      | Molar M          | ass         | 18.19496      |             |               |            |        |                      |                 |
| Calibr  | ation Leve | 4 <b>0</b>                    | Molar M          | ass Ratio   | 0.62822       |             |               |            |        |                      |                 |
| Stream  | m #        | 1                             | Rel.Den          | sity        | 0.62931       |             |               |            |        |                      |                 |
| Verific | ation Che  | ck Approved                   | Abs.Der          | nsity       | 0.81365       |             |               |            |        |                      |                 |
| Sum     | ESTD       | 102,5536                      | Hs               |             | 35.69940      |             |               |            |        |                      |                 |
| Sum i   | Estimates  | 0.0000                        | Hi               |             | 32.19915      |             |               |            |        |                      |                 |
| Sum /   | Areas      | 1076912.6218                  | Wobbe            | Sup.        | 45.00172      |             |               |            |        |                      |                 |
| Total   | Peaks      | 11                            | Wobbe            | Inf.        | 40.58939      |             |               |            |        |                      |                 |
| ls Sta  | rtup Run   | False                         |                  |             |               |             |               |            |        |                      | +               |
|         | 1          |                               | Terrer           | 1/2 - 2     |               | 1.          | Lasa          |            | 1      | 1                    |                 |
| #       | Channel    | Peakname                      | ESTD Conc.       | Norm. Conc. | Retention [s] | Area        | Height        | Meth-Index | Group# | R.F.                 |                 |
| 1       | 1          | Nitrogen                      | 11.257745        | 10.977427   | 8.11          | 131481.6522 | 8909181.3501  | 1          | 0      | 8.562217E-05         |                 |
| 2       | 1          | Methane                       | 88.217267        | 86.020656   | 11.23         | 884770.5498 | 37666569.4545 | 2          | 0      | 9.970638E-05         |                 |
| 3       | 1          | 002                           | 1.583051         | 1.543633    | 31.37         | 22180.0086  | 370537.2045   | 3          | 0      | 7.13729E-05          |                 |
| 4       | 1          | Ethane                        | 0.730855         | 0.712657    | 53.64         | 11068.7202  | 117979.9778   | 4          | 0      | 6.60289E-05          |                 |
| 5       | 2          | Propane                       | 0.328933         | 0.320742    | 10.93         | 10162.0148  | 1707765.5629  | 5          | 0      | 3.236883E-05         |                 |
| 6       | 2          | i-Butane                      | 0.108043         | 0.105352    | 13.01         | 3926.0015   | 512134.3012   | 6          | 0      | 2.751979E-05         |                 |
| 7       | 2          | n-Butane                      | 0.108463         | 0.105762    | 14.65         | 4108.6853   | 503401.6260   | 7          | 0      | 2.639844E-05         |                 |
| 8       | 2          | neo-Pentane                   | 0.055791         | 0.054402    | 15.48         | 2105.0721   | 207994.5414   | 8          | 0      | 2.650306E-05         |                 |
| 9       | 2          | i-Pentane                     | 0.054012         | 0.052667    | 20.22         | 2231.5031   | 185890.6103   | 9          | 0      | 2.420418E-05         |                 |
| 10      | 2          | n-Pentane                     | 0.054778         | 0.053414    | 22.93         | 2342.1179   | 194066.7144   | 10         | 0      | 2.338839E-05         |                 |
| 11      | 2          | n-Hexane                      | 0.054647         | 0.053287    | 41.44         | 2536.2964   | 131197.6926   | 11         | 0      | 2.154613E-05         |                 |
|         |            |                               |                  |             |               |             |               |            |        |                      |                 |

EnCal 3000

# ГЛАВА 5. КРАТКИЕ ИНСТРУКЦИИ ПО ЗАПУСКУ

#### 5.1 ВВЕДЕНИЕ

Эта глава дает в кратком виде основные указания для оператора по работе с анализатором, в хронологическом порядке. В ней используются операции, более подробно описанные в предыдущих главах. Предполагается, что анализатор соответствует рабочим условиям, согласно заказным спецификациям.

#### 5.2 ПОДКЛЮЧЕНИЕ

Щелкните два раза на иконку RGC 3000 на рабочем столе Вашего компьютера и введите следующие данные :

| User name | : xxxx (по умолчанию – admin) |
|-----------|-------------------------------|
| Login     | : xxxx (по умолчанию – demo)  |

| 200 B     |  |  |
|-----------|--|--|
| Password: |  |  |
|           |  |  |

На несколько секунд появится следующий экран :

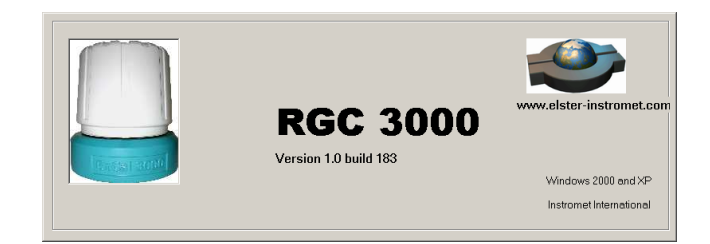

после чего откроется окно Configuration, дающее список анализаторов, подключенных к данному компьютеру.

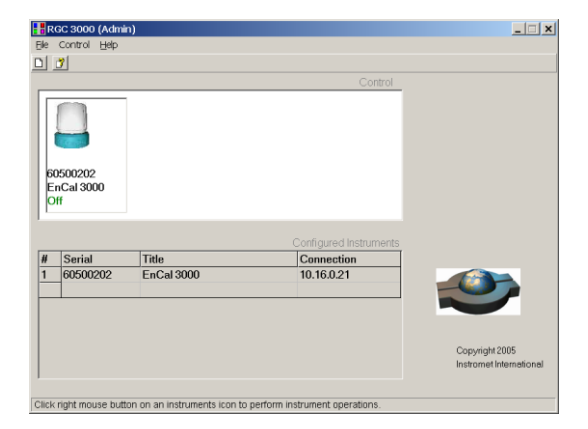

Два раза щелкните на иконку соответствующего анализатора для открытия ПО RGC 3000.

#### 5.3 OKHO STATUS

Сначала необходимо проверить общее состояние анализатора:

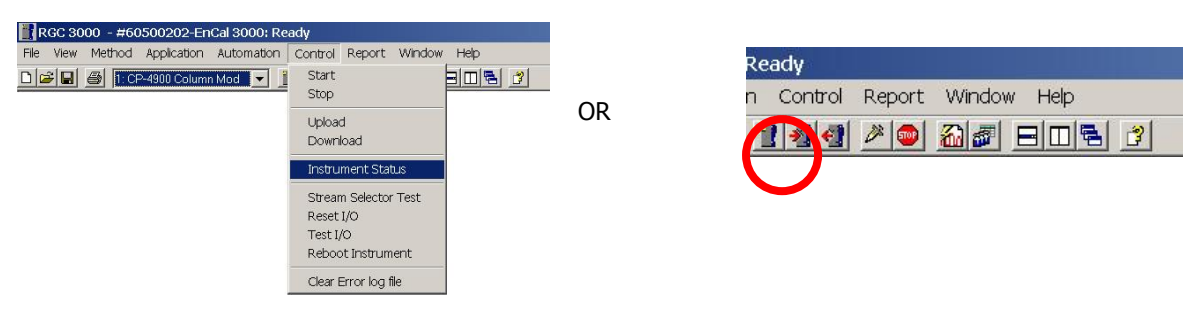

Окно Status обычно выглядит так:

| Instrument                                                                                                    |          |                               | Er                                  | nhanced                                         |                  |      |       |      |       |
|----------------------------------------------------------------------------------------------------|----------|-------------------------------|-------------------------------------|-------------------------------------------------|------------------|------|-------|------|-------|
| Automation:<br>State: Idle<br>Sample type: Analy<br>Sample stream #: 0<br>Flushing time: -<br>Callb.Level.: 0 | sis<br>O |                               | Run II<br>Seque<br>Line n<br>Seq. r | ) #:<br>ence line #:<br>eplicate #:<br>epeat #: | 0<br>0<br>0<br>0 |      |       |      |       |
| <u>GC:</u><br>Instrument State:<br>Sample line temp [°C]:<br>Error Status:                                    |          | Ready<br>n/a<br>'Init passed' |                                     |                                                 |                  |      |       |      |       |
| GC channel:                                                                                                   | Chani    | nel 1                         | Chanr                               | nel 2                                           |                  | Chan | nel 3 | Chan | nel 4 |
|                                                                                                    | Set      | Act                           | Set                                 | Act                                             |                  | Set  | Act   | Set  | Act   |
| Column temp. [°C]:                                                                                            | 60       | 60.0                          | 65                                  | 65.0                                            |                  | n/a  | n/a   | n/a  | n/a   |
| injector temp. [°C]:                                                                                          | 50       | 50.0                          | 50                                  | 50.0                                            |                  | n/a  | n/a   | n/a  | n/a   |
| Column pressure (kPa):                                                                                        | 110      | 110.3                         | 110                                 | 110.8                                           |                  | n/a  | n/a   | n/a  | n/a   |
| e e contra la construction de la contra                                                                       |          |                               |                                     | 17.007                                          |                  |      | nla   |      | ml m  |

Зеленым цветом обозначены параметры, задаваемые пользователем. Сами значения отображаются синим цветом, если они находятся в нормальных пределах, и красным, если они выходят за них. Это может обозначать, что анализатор еще не стабилизировался для нормальной работы (например, температура инжектора не достигла стабильного значения).

Обычно стабилизация занимает около 5 минут.

# 5.4 НАСТРОЙКА КАЛИБРОВКИ

В большинстве случаев перед началом эксплуатации необходимо произвести калибровку и ввести в память анализатора данные о калибровочном газе. Это делается через команду **Peak Identification** в меню Method.

| # | Active | Peak Name | ID | Ret.Time | Rel.Ret.Window | Abs.Ret.Window | Reference | Selection Mode | Rel.Ret.Peak | Level 1 | evel 2 | Lev |
|---|--------|-----------|----|----------|----------------|----------------|-----------|----------------|--------------|---------|--------|-----|
| 1 | M      | Nitrogen  | 1  | 7.132815 | 5              | 5              |           | 0. Nearest     |              | 11.0037 |        | 0   |
| 2 |        | Methane   | 2  | 9.397362 | 5              | 5              |           | 0. Nearest     |              | 86.011  |        | 0   |
| 3 | M      | CO2       | 3  | 23.26828 | 5              | 5              |           | 0. Nearest     |              | 1.552   |        | 0   |
| 4 | M      | Ethane    | 4  | 38.13656 | 5              | 5              |           | 0. Nearest     |              | L 75    | 0      | 0   |
|   |        |           |    |          |                |                |           |                |              |         | р.<br> |     |
|   |        |           |    |          |                |                |           |                |              |         |        | •   |

Необходимо проделать эту процедуру для обоих каналов. Выберите Peak Identification для второго канала через строку выбора каналов:

| RGC 30    | 00 - #60       | 500202-En                    | Cal 3000; (    | Connecting |        |             |
|-----------|----------------|------------------------------|----------------|------------|--------|-------------|
| File View | Method         | Application                  | Automation     | n Control  | Report | Window Help |
|           | 🞒 1: CF        | -4900 Columr                 | Mod 🔻          | 2 2 4      | 2      |             |
|           | 1: CF<br>2: CF | -4900 Columr<br>-4900 Columr | i Mod<br>i Mod |            |        |             |

#### Проверьте время проведения автоматических калибровок через команду Sequence :

| S          | equence Propertie | s          | Ĭ        | Verification Properties | Calibration Properties |
|------------|-------------------|------------|----------|-------------------------|------------------------|
| S          | equence Table     |            |          | Verification Table      | Calibration Table      |
| Replicates | Calib.Level       | Calib.Type | Stream # | Flush time (s)          | _                      |
| 1          | 1                 | 0. Ignore  | 3        | 150                     |                        |
| 2          | 1                 | 2. Append  | 3        | 0                       |                        |
|            |                   |            |          |                         |                        |

| Sequence Table                                    | Verification Table      | Calibration Table      |
|---------------------------------------------------|-------------------------|------------------------|
| Sequence Properties                               | Verification Properties | Calibration Properties |
| tivate Calibration Table on the following events: |                         |                        |
| When sequence is running                          |                         |                        |
| C On Time Elapsed [hours]: 1                      | 0 Once Evenza davst II  |                        |
| C None                                            |                         |                        |
| Cn Verification Failure                           |                         |                        |

В этом примере анализатор будет автоматически калиброваться ежедневно в 6 часов утра.

Наконец, проверьте пределы срабатывания аварийной сигнализации (настраиваются пользователем). Это делается через команду **Alarms** :

| RGC  | 3000 | - #60500             | 0202-EnCal                          | 3000: Read      | y       |        |          |        |   |
|------|------|----------------------|-------------------------------------|-----------------|---------|--------|----------|--------|---|
| File | View | Method               | Application                         | Automation      | Control | Report | Windov   | v Help |   |
|      | ê 🔲  | 🥌 <mark>1:C</mark> F | Normalize<br>Calorific P            | ower            | 2 2 4   | 2      | <u>a</u> |        | 3 |
|      |      |                      | Verification<br>Alarms<br>Timed Rel | n Check<br>lays |         |        |          |        |   |

|    |        | Aldini Settings       |                                               |         |         |          | -            |             |         |
|----|--------|-----------------------|-----------------------------------------------|---------|---------|----------|--------------|-------------|---------|
| #  | Active | Param Type            | Parameter                                     | Minimum | Maximum | Alarm On | Invert Alarm | Relay Alarm | Relay#  |
| 1  | M      | 4. Verifications      | <ul> <li>3. Unknown peaks detected</li> </ul> | 0       | 0       | 5. All   |              |             | 0. None |
| 2  | M      | 3. Sample results     | 1. Sum ESTD                                   | 35      | 45      | 5. All   |              |             | 0. None |
| 3  | M      | 6. ISO 6976 Results   | 5. Hs                                         | 35      | 45      | 5. All   |              |             | 0. None |
| 4  | M      | 6. ISO 6976 Results   | 8. Rel. Density                               | 0.55    | 0.75    | 5. All   |              |             | 0. None |
| 5  | M      | 4. Verifications      | 4. Calibration alarm                          | 0       | 0       | 5. All   |              |             | 0. None |
| 6  | M      | 2. Normalized Amounts | 1. Nitrogen (chan 1)                          | 0       | 10      | 5. All   |              |             | 0. None |
| 7  | M      | 2. Normalized Amounts | 2. Methane (chan 1)                           | 70      | 100     | 5. All   |              |             | 0. None |
| 8  | M      | 2. Normalized Amounts | 3. CO2 (chan 1)                               | 0       | 10      | 5. All   |              |             | 0. None |
| 9  | M      | 2. Normalized Amounts | 4. Ethane (chan 1)                            | 0       | 10      | 5. All   |              |             | 0. None |
| 10 | M      | 2. Normalized Amounts | 5. Propane (chan 2)                           | 0       | 5       | 5. All   |              |             | 0. None |
| 11 | M      | 2. Normalized Amounts | 6. i-Butane (chan 2)                          | 0       | 1       | 5. All   |              |             | 0. None |
| 12 | M      | 2. Normalized Amounts | 7. n-Butane (chan 2)                          | 0       | 1       | 5. All   |              |             | 0. None |
| 13 | M      | 2. Normalized Amounts | 8. neo-Pentane (chan 2)                       | 0       | 0.1     | 5. All   |              |             | 0. None |
| 14 | M      | 2. Normalized Amounts | 9. i-Pentane (chan 2)                         | 0       | 0.1     | 5. All   |              |             | 0. None |
| 15 | M      | 2. Normalized Amounts | 10. n-Pentane (chan 2)                        | 0       | 0.1     | 5. All   |              |             | 0. None |
| 16 | M      | 2. Normalized Amounts | 11. n-Hexane (chan 2)                         | 0       | 0.1     | 5. All   |              |             | 0. None |
| 17 | M      | 2. Normalized Amounts | 12. n-Heptane (chan 2)                        | 0       | 0.1     | 5. All   |              |             | 0. None |
| 18 | M      | 2. Normalized Amounts | 13. n-Octane (chan 2)                         | 0       | 0.1     | 5. All   |              |             | 0. None |
| 19 |        |                       |                                               |         |         |          |              |             |         |

# 5.5 НАСТРОЙКА АВТОМАТИЧЕСКОГО АНАЛИЗА

Проверьте настройку последовательности анализа потоков :

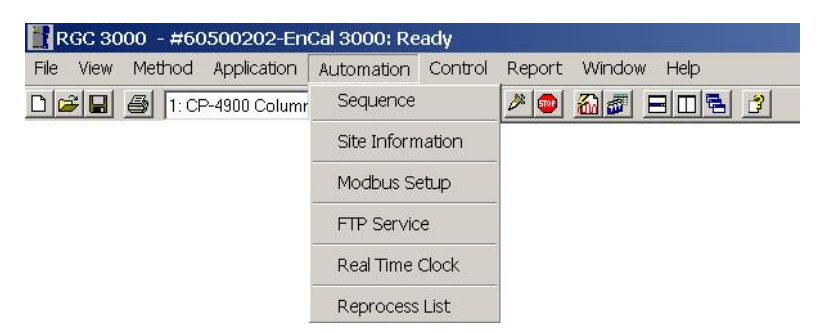

Выберите позицию меню Automation, команду "Sequence", появится следующее диалоговое окно:

| Sequence Properties |             |            |             | Verification Properties<br>Verification Table |                | Calibration Properties |
|---------------------|-------------|------------|-------------|-----------------------------------------------|----------------|------------------------|
|                     |             |            |             |                                               |                | Calibration Table      |
| ŧ                   | Sample Type | Replicates | Calib.Level | Stream #                                      | Flush time (s) |                        |
|                     | 1. Analysis | 1          | 1           | 1                                             | 150            |                        |
| 2                   | 1. Analysis | 2          | 1           | 2                                             | 150            |                        |
| 3                   | 1. Analysis | 1          | 1           | 3                                             | 150            |                        |
| 4                   |             |            |             |                                               |                |                        |
|                     |             |            |             |                                               |                |                        |

Настройте порядок проведения анализов согласно рабочим условиям.

# 5.6 НАСТРОЙКА ОТЧЕТОВ

Если требуется сохранять отчеты на жесткий диск компьютера, следует выбрать нужные для сохранения параметры, через команду **Advanced** в меню Method:

| RGC 30    | 00 - #60500202-                                    | EnCal 3000: Ir | itializing                                                        |                   |      |
|-----------|----------------------------------------------------|----------------|-------------------------------------------------------------------|-------------------|------|
| File View | Method Applicatio                                  | n Automation   | Control Rep                                                       | ort Window        | Help |
|           | Instrument Setu<br>Integration Even                | p              | 2 2 4 2                                                           | o 20 5            |      |
|           | Peak Identification<br>Peak Calibration            | n              |                                                                   |                   |      |
|           | Advanced                                           |                |                                                                   |                   |      |
|           | Properties                                         |                |                                                                   |                   |      |
|           | Method Advanced S                                  | ettings        |                                                                   | _                 |      |
| ſ         | Export to file                                     |                |                                                                   |                   |      |
|           | Export Results setting                             | s              |                                                                   |                   | -    |
|           | Export enabled                                     |                |                                                                   |                   |      |
|           | Export parameters:                                 |                |                                                                   |                   |      |
|           | Height<br>Unnorm. concentratio<br>Response Factors | n              | Retention<br>Area<br>Normalized cr<br>Energy Meter<br>Ambient Tem | onc.<br>o., Pres. |      |

Включите "Export enabled" и выберите параметры, которые нужно сохранять на жесткий диск (черными стрелками).

#### 5.7 АНАЛИЗ В АВТОМАТИЧЕСКОМ РЕЖИМЕ

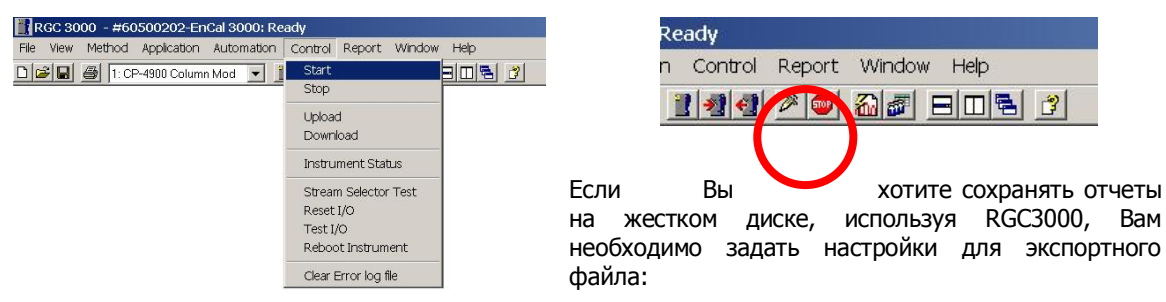

Теперь прибор готов к работе в автоматическом режиме. Нажмите Start :

- Максимальное количество анализов для сохранения (ограничение только по размеру жесткого диска)
- Имя файла с сохраненными отчетами.

Отчеты (в формате ASCII) будут сохранены в подкаталог Export, в автоматически создаваемом каталоге с названием в виде серийного номера анализатора.

| 🗡 Start                                                                                                    |                              |                                                                                  |                              | × |
|----------------------------------------------------------------------------------------------------|------------------------------|----------------------------------------------------------------------------------|------------------------------|---|
| <b>F</b> ,                                                                                                    | Full Automation              | Chromatogram file prefix<br>Maximum runs to keep:<br>Export file sample results: | Run_<br>10000000<br>Test.xls |   |
| ha                                                                                                    | Single Run                   | Stream Position:<br>Sample type:                                                 | 1 💌<br>Analysis 💌            |   |
| I.                                                                                                    | Recalculate Current Run      |                                                                                  |                              |   |
| The second second secon | Execute Calibration Block on | ly <b>E</b> xe                                                                   | ecute Verification Block or  | w |
| <b>*</b>                                                                                                    | Execute Single Sequence Li   | ne Line#: [[                                                                     |                              |   |
| -                                                                                                    | Recalculate Reprocess List   | <b>a</b> ca                                                                      | umn Reconditioning           |   |

Нопеуwell, Moscow Тел. +7 495 796-98-00 Факс: +7 (495) 796-98-94 www.gaselectro.ru